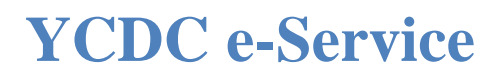

## **USER MANUAL**

FOR ARCHITECTS, CIVIL ENGINEERS (Construction)

& LAND OWNER

https://ybps.ycdc.gov.mm/

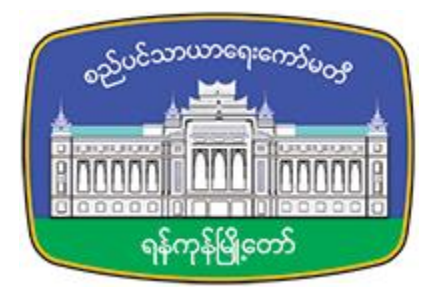

| ၁။ နိဒါန်း                                                                                  | 3  |
|---------------------------------------------------------------------------------------------|----|
| ၂။ အကောင့်တစ်ခု မှတ်ပုံတင်ခြင်း                                                             | 5  |
| રા Sign In /Sign Out (or) Logging In / Logging Out                                          | 8  |
| ၄။ အကောင့်အသေးစိတ်ပြင်ဆင်ခြင်းနှင့် Password ပြောင်းလဲခြင်း                                 | 9  |
| ၅။ အသုံးပြုသူ၏အကောင့်                                                                       | 11 |
| ၆။ လျှောက်လွှာတင်သွင်းခြင်း                                                                 | 12 |
| ၇။ ငွေကောက်ခံလွှာနှင့်ငွေပေးချေခြင်း                                                        | 23 |
| ၈။ လျှောက်လွှာတစ်ခု Share ခြင်း                                                             | 28 |
| ၉။ ခွင့်ပြုချက်ကို Download ပြုလုပ်ခြင်း                                                    | 30 |
| ၁၀။ ပြန်လည်ပြင်ဆင်ခြင်း                                                                     | 31 |
| ၁၁။ မူအားဖြင့်ခွင့်ပြုချက်ရရှိပြီးနောက် အဆောက်အအုံဆောက်လုပ်ခွင့်လျှောက်လွှာ လျှောက်ထားခြင်း | 34 |
| ၁၂။ ဆောက်လုပ်ခွင့်ပြုမိန့်ရရှိပြီးနောက် BCC ရသည်အထိ ဆက်လက် လျှောက်ထားခြင်း                  | 36 |
| ၁၃။ ဆောက်လုပ်ခွင့်ပြုမိန့်ရရှိပြီးနောက် BCC ရသည်အထိ ဆက်လက် လျှောက်ထား ချိန်တွင် E-logbook   |    |
| ဖြည့်သွင်းခြင်း                                                                             | 36 |

## မာတိကာ

## ၁။ နိဒါန်း

ဆောက်လုပ်ခွင့်ပြုမိန့် လျှောက်လွှာများစီမံခန့်ခွဲမှုနှင့် သက်ဆိုင်သည့် အောက်ပါလုပ်ငန်းဆောင်တာ များကို ထောက်ပံ့ရန် System ကို တည်ဆောက်ထားသည်။

- ဗိသုကာပညာရှင်များ၊ မြို့ပြအင်ဂျင်နီယာ(ဆောက်လုပ်ရေး)နှင့် မြေပိုင်ရှင်များကို System အတွင်း မှတ်ပုံတင်ခြင်း - ဗိသုကာများ၊မြို့ပြအင်ဂျင်နီယာ(ဆောက်လုပ်ရေး) နှင့်မြေပိုင်ရှင်တို့ သည် System အတွင်းသို့မှတ်ပုံတင်နိုင်ပြီး System ၏ လုပ်ဆောင်မှုများကို အသုံးပြု၍ ပါမစ်များ လျှောက်ထားနိုင်ပါသည်။
- ဆောက်လုပ်ခွင့်ပြုမိန့် လျှောက်လွှာများကို ပြန်လည်တင်ပြခြင်းနှင့် အတည်ပြုခြင်း -ဗိသုကာများ၊ မြို့ပြအင်ဂျင်နီယာ (ဆောက်လုပ်ရေး) နှင့်မြေပိုင်ရှင်တို့သည် ရုံးများတွင် လူကိုယ်တိုင် တင်ပြစရာမလိုဘဲ သူတို့၏ ဆောက်လုပ်ခွင့်ပြုမိန့်လျှောက်လွှာများကို အွန်လိုင်းပေါ်တွင် တင်နိုင်ပါမည်။
- တင်သွင်းထားသောဆောက်လုပ်ခွင့်ပြုမိန့်လျှောက်လွှာများအား စောင့်ကြည့်လေ့လာခြင်း လျှောက်ထားသူများသည် Systemအတွင်းသို့ ဝင်ရောက်ပြီးသူတို့၏တင်သွင်းထားသော ဆောက်လုပ် ခွင့်ပြုမိန့်လျှောက်လွှာများ၏ အခြေအနေကိုကြည့်ရှုနိုင်ပါမည်။ ဆောက်လုပ် ခွင့်ပြုမိန့် လျှောက်လွှာများသည် Systemအတွင်းရှိ အဓိကအကြောင်းအရာများ ဖြည့်သွင်း ပြီးသည်နှင့်တပြိုင်နက် လျှောက်ထားသူများ၊ Applicant များကို SMS နှင့်အီးမေးလ်မှတဆင့် အသိပေးပါမည်။ လျှောက်ထားသူအတွက် လုပ်ဆောင်မှုများကို စောင့်ဆိုင်းနေစဉ် ငွေပေးချေရန်တောင်းဆိုမှုများ အသိပေးမှုများကိုလည်းရရှိပါမည်။

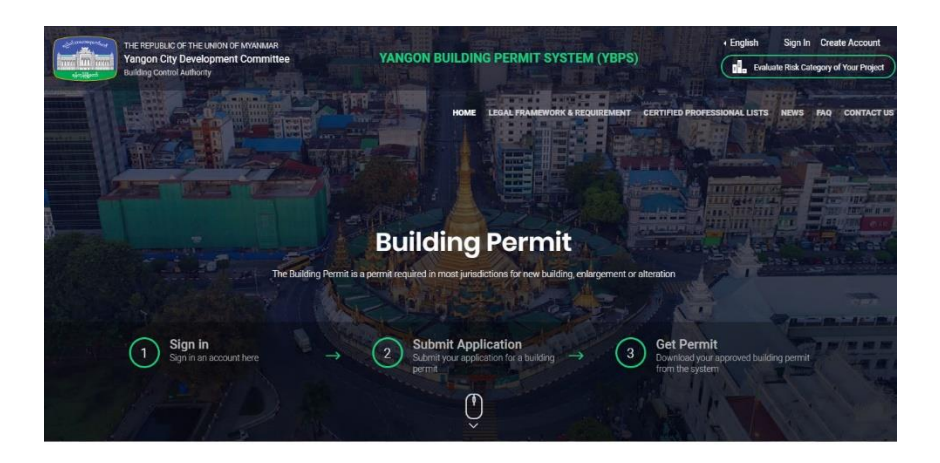

#### Available E-Services

E paperwork and comple EFFICIENTLY me. It will also help builders and investors execute p

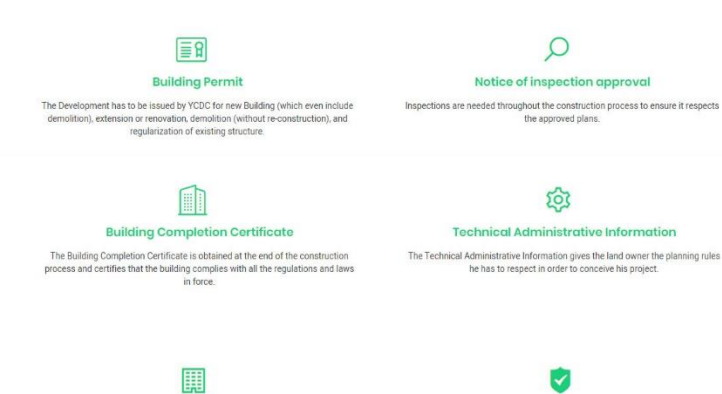

Minor Building Works Approval

3 Other Administrative Procedures

Minor Building Works Approval
Other Administrative Procedures
The Minor Building Works Approval has to be obtained for certain type of
development Monr Works and reportary Structures)
When change regarding of the certainde professional or the licensed contractor
cocr.

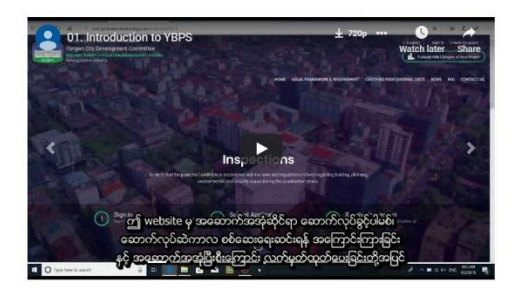

| Related Link        | More Information                    | and the second second                                                                                                    |                                    |
|---------------------|-------------------------------------|----------------------------------------------------------------------------------------------------|------------------------------------|
| www.ycdc.gov.mm     | Yangon City Hall, Mahabandula Road, | International International In |                                    |
| www.mac.org.mm      | Kyauktada Township, Yangon.         | Yangon City Development Committee                                                                                                    | YCDC) reform the city's            |
| www.myanmarengc.org | +(95) 01 374 055                    | construction permit system and optim                                                                                                    | ize the role of the private firms. |
| www.cqhp.org        | ybpsinfo@ycdc.gov.mm                | 6                                                                                                    | 1                                  |
|                     |                                     | Applied Application                                                                                                    | Approved Permit                    |
|                     |                                     |                                                                                                    |                                    |

## ၂။ အကောင့်တစ်ခု မှတ်ပုံတင်ခြင်း

မှတ်ပုံတင်ထားသော ဗိသုကာများ၊ မြို့ပြအင်ဂျင်နီယာနှင့် မြေပိုင်ရှင်များသည် E-serviceတွင် မှတ်ပုံတင်ခြင်း နှင့် ဆောက်လုပ်ခွင့်ပြုမိန့် လျှောက်ထားခြင်း ပြုလုပ်နိုင်ပါမည်။

အကောင့်တစ်ခုမှတ်ပုံတင်ရန် Website ၏ညာဘက်ထောင့်ရှိ **Create Account** ခလုတ်ကိုနှိပ်ပါ။ အကောင့်အသေးစိတ်ကို ဖြည့်စွက်ရန်အတွက် လျှောက်ထားရမည့်ပုံစံကို အောက်ပါအတိုင်း ဖော်ပြ ထား ပါသည်။ ဥပမာအားဖြင့်-

- · နာမည်အပြည့်အစုံ ပါရှိရမည်။
- ·အသုံးပြုမည့်သူ၏အမည် ပါရှိရမည်။
- ·အသုံးပြုသူ၏ အမှန်တကယ်အသုံးပြုမည့် အီးမေးလ်နှင့်အတည်ပြုအီးမေးလ် ပါရှိရမည်။
- ·သင်ကြိုက်နှစ်သက်သည့် **Password** (အနည်းဆုံးစာလုံး ၆ လုံး) ပါရှိရမည်။
- · အသုံးပြုသူ၏ အမှန်တကယ်အသုံးပြုမည့် မိုဘိုင်းဖုန်းနံပါတ် ပါရှိရမည်။
- . မှတ်ပုံတင်အမျိုးအစား (ဗိသုကာ ၊မြို့ပြအင်ဂျင်နီယာ၊ မြေပိုင်ရှင်) ကို ပေးထားသောလိပ်စာများမှ ရွေးချယ်ပါ။ ဖြည့်စွက်ပြီးနောက် Save and Continue ခလုတ်ကိုနှိပ်ပါ။

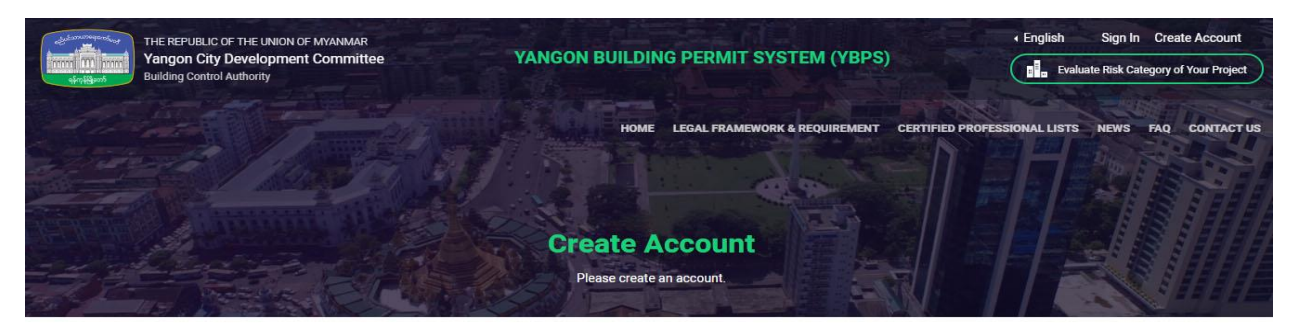

#### By creating an account ... You will be able to:

- Evaluate the risk category of your building with the Building Categorization Matrix (BCM)
- Obtain an approval for minor building works and temporary structures
- Obtain a building permit
- Send notification to require inspection on site
- Obtain a Building Completion Certificate
- Review your application history
- Review YCDC comments on your project
- Interact with YCDC regarding your application
- Receive notification on your application progress
- Review related invoices
- Make online payments
- and much more...
  - 🛃 Download Registration Manual

# Full Name Daw Thandar Username Daw Thandar Enter Email Confirm Email Testing @gmail.com Testing@gmail.com New Password Confirm Password ..... Confirm Password ..... Confirm Password

Register As Architects

#### Terms and Conditions

By clicking on "Save and Continue" below, you are agreeing to the Terms of services and the Privacy Policy.

Save and Continue -

Already have an account? Sign In

#### **Related Link**

www.ycdc.gov.mm www.mac.org.mm www.myanmarengc.org www.cqhp.org

#### More Information

Yangon City Hall, Mahabandula Road, Kyauktada Township, Yangon. +(95) 01 374 055 ybpsinfo@ycdc.gov.mm

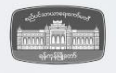

Yangon City Development Committee(YCDC) reform the city's construction permit system and optimize the role of the private firms.

> 106 Applied Application

23 Approved Permit x

×

© Copyright Yangon City Development Committee 2019. All rights Reserved.

အကယ်၍ သင်သည်မြေပိုင်ရှင်အဖြစ်မှ တ်ပုံတင်ခဲ့လျှင်၊အချက်အလက်များကိုထပ်မံ၍ ဖြည့်စွက်ရန် မလိုအပ်ပါ။ သို့သော်မြေပိုင်ရှင် မဖြစ်ခဲ့ပါက ဗိသုကာ(သို့မဟုတ်)မြို့ပြအင်ဂျင်နီယာအဖြစ် မှတ်ပုံတင်အတွက် သက်ဆိုင်ရာပရော်ဖက်ရှင်နယ်၏တခြားသတင်းအချက်အလက်များ ဖြည့်စွက်ရန် လိုအပ်ပါသည်။ တခြားသတင်းအချက်အလက်များ ဖြည့်စွက်ပြီးနောက် **Submit** ကိုနှိပ်ပါ။

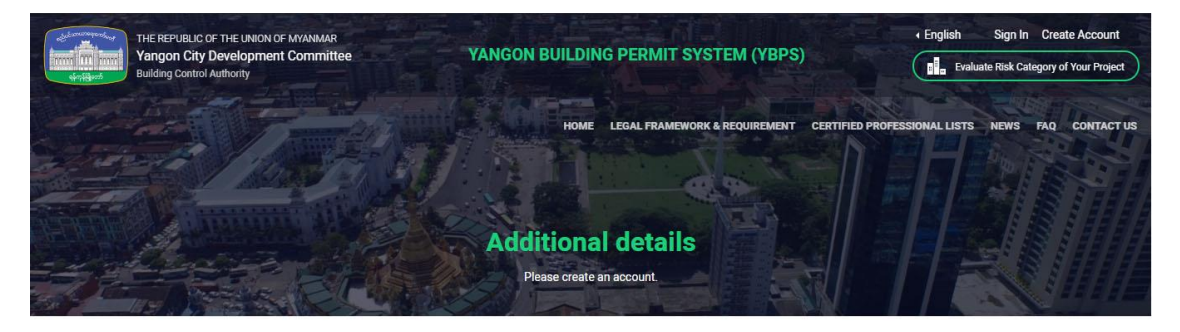

#### - Civil Engineer Additional Details

| 2E-0001                                                                            |   |
|------------------------------------------------------------------------------------|---|
| Fill Registration No. without space and dots between words. Eg., PE-0001, RSE-0001 |   |
| Name                                                                               |   |
| Address                                                                            |   |
| ownship                                                                            | , |
| Yard                                                                               | · |
| Phone No                                                                           |   |
| Email                                                                              |   |

| www.ycdc.gov.mm<br>www.mac.org.mm<br>www.myanmarengc.org | Yangon City Hall, Mahabandula Road,<br>Kyauktada Township, Yangon.<br>+(95) 01 374 055 | Yangon City Development Committee<br>construction permit system and optim | (YCDC) reform the city's<br>nize the role of the private firms. |
|----------------------------------------------------------|----------------------------------------------------------------------------------------|---------------------------------------------------------------------------|-----------------------------------------------------------------|
| www.cqhp.org                                             | ybpsinfo@ycdc.gov.mm                                                                   | 113<br>Applied Application                                                | 24<br>Approved Permit                                           |
|                                                          |                                                                                        |                                                                           |                                                                 |

သင်၏ အကောင့်ကိုဖွင့်ရန်အတွက် အတည်ပြုစာကို သင်၏မှတ်ပုံတင်ပုံစံတွင် ဖြည့်စွက်ခဲ့သည့် အီးမေးလ် လိပ်စာသို့ပို့ပါမည်။ အကယ်၍ သင်သည် မြေပိုင်ရှင်အဖြစ်မှတ်ပုံတင်လျှင် အီးမေးလ် တစ်စောင်ရရှိမည်ဖြစ်သည်။ အကယ်၍ သင်သည်ဗိသုကာ (သို့) မြို့ပြအင်ဂျင်နီယာအဖြစ် မှတ်ပုံတင်ခဲ့လျှင် အီးမေးလ်နှစ်စောင်ရပါလိမ့်မည်။ သင်ရရှိသောအီးမေးလ်မှ link ကိုနှိပ်ခြင်းအားဖြင့် အောင်မြင်စွာမှတ်ပုံတင်နိုင်ပါမည်။

**211** Sign In /Sign Out (or) Logging In / Logging Out

**"YANGON BUILDING PERMIT SYSTEM(YBPS)"** အတွက် သင်၏အကောင့်သို့ ဝင်ရောက် အသုံးပြုရန် website၏ ညာဘက်ထောင့်ရှိ **Sign In** ကိုနှိပ်ပါ။ ပုံမှာပြထားသည့် အတိုင်း အသုံးပြုသူ အမည် (သို့) အီးမေးလ်ကိုသုံး၍ လျှို့ဝှက်နံပါတ်ကိုဖြည့်ကာ **Sign In**ကိုနှိပ်ပါ။

| and a second | THE REPUBLIC OF THE UNION OF MYA<br>Yangon City Development Cor<br>Building Control Authority | nmittee                                                   | YANGON BUILDING                                                                                 | PERMIT SYSTEM (YBPS)                                                                                        |                                                                                           |
|--------------|-----------------------------------------------------------------------------------------------|-----------------------------------------------------------|-------------------------------------------------------------------------------------------------|----------------------------------------------------------------------------------------------------|-------------------------------------------------------------------------------------------|
|              | 37                                                                                            |                                                           | HOME L                                                                                          | GAL FRAMEWORK & REQUIREMENT CERTIFIED                                                                       | PROFESSIONAL LISTS NEWS FAQ CONTACT                                                       |
| THE REPORT   |                                                                                               |                                                           | Sign I<br>Welcome!, Sign In to acces                                                            | n<br>a your account                                                                                         |                                                                                           |
|              |                                                                                               |                                                           | Username or Email<br>Aye<br>Password                                                            |                                                                                                    |                                                                                           |
|              |                                                                                               |                                                           | Sign In                                                                                         |                                                                                                    |                                                                                           |
|              |                                                                                               |                                                           | Download Registra                                                                               | tion Manual                                                                                                 |                                                                                           |
|              |                                                                                               |                                                           |                                                                                                 |                                                                                                    |                                                                                           |
|              |                                                                                               |                                                           |                                                                                                 |                                                                                                    |                                                                                           |
|              | Related Link                                                                                  | More                                                      | Information                                                                                     |                                                                                                    |                                                                                           |
|              | Related Link                                                                                  | <b>More</b><br>Yangon Ci<br>Kyauktada                     | Information                                                                                     |                                                                                                    |                                                                                           |
|              | Related Link<br>www.yada.gov.mm<br>www.mac.org.mm<br>www.mganmarengc.org                      | More<br>Yangon Ci<br>Kyauktadu<br>+(95) 01 3              | Information<br>ity Hall, Mahabandula Road,<br>a Township, Yangon.<br>374 055                    | Yangon City Development Committee<br>construction permit system and optin                                   | (YCDC) reform the city's<br>nize the role of the private firms.                           |
|              | Related Link<br>www.ycdc.gov.mm<br>www.mac.org.mm<br>www.myanmarengc.org<br>www.cqhp.org      | More<br>Yangon Ci<br>Kyauktada<br>+(95) 01 3<br>ybpsinfo@ | e Information<br>ity Hall, Mahabandula Road,<br>a Township, Yangon.<br>374 055<br>Byede: gov.mm | Yangon City Development Committee<br>construction permit system and optim<br>113                            | (YCDC) reform the city's<br>nize the role of the private firms.<br>24                     |
|              | Relacted Link<br>www.yada.gov.mm<br>www.mae.org.mm<br>www.myanmarenge.org<br>www.cqhp.org     | More<br>Yangon Ci<br>Kyauktadi<br>+(95) 01 3<br>ybpsinfo@ | P Information<br>Ity Hall, Mahabandula Road,<br>Toomahip, Yangon.<br>874 055<br>Bydde.gov.mm    | Angon City Development Committee<br>construction Development System and optim<br>113<br>Applied Application | (YCDC) reform the city's<br>inize the role of the private firms.<br>24<br>Approved Permit |

သင်၏အကောင့်မှထွက်လိုပါက website၏ညာဘက်ထောင့်ရှိ **Profile** ပုံကိုနှိပ်ပါ။ ထို့နောက် **drop** down box ကျလာပါက Sign Out/Log Out ကိုနှိပ်ပါ။

| A related                         |                                         |                                 |                     |                     | ۹ (                                                     |
|-----------------------------------|-----------------------------------------|---------------------------------|---------------------|---------------------|---------------------------------------------------------|
| Dashboard                         | Building Categorization Matr            | ix 🧪 Make Application 🗮 A       | pplications History | Applications        | 🕢 FeedBack 🗘 My Profile<br>ර Log Out                    |
| RECENT APPLI<br>Below are the app | CATIONS<br>olications you made recently | Ì                               | View Application(s) | Make Application    | 0                                                       |
| Ref No                            | I Status                                | 11 Submitted On                 | Search.             | it.                 |                                                         |
| DP-001-0174                       | 2A2. Payment Confirmation               | 06 August 2019                  | Action - Down       | nloads 🗸            | Welcome, Daw Thandar                                    |
| DP-001-0175                       | 3. Inspection Review                    | 06 August 2019                  | Action 🗸            |                     | Sample Organisation                                     |
| DP-001-0177                       | 3. Inspection Review                    | 08 August 2019                  | Action 🗸            |                     | My Profile Log Out                                      |
| DP-001-0178                       | 2A2. Payment Confirmation               | 08 August 2019                  | Action 🗸            |                     |                                                         |
| DP-001-0180                       | 2B1. Correction                         | 22 August 2019                  | Action - Down       | nloads <del>v</del> |                                                         |
| DP-001-0185                       | Draft                                   | 09 September 2019               | Action 🗸            |                     | You have 1 pending applicatio<br>requiring corrections! |
| 22 224 2427                       |                                         | 16 September 2019               | Action - Dow        | nloads •            | View Correction(s)                                      |
| DP-001-0187                       | 5. Inspection Review                    | the map contribution of the the |                     |                     |                                                         |

၄။ အကောင့်အသေးစိတ်ပြင်ဆင်ခြင်းနှင့် Password ပြောင်းလဲခြင်း

သင်၏ အကောင့်အသေးစိတ်ကို ပြုပြင်လိုပါက ပင်မစာမျက်နှာရှိ Profile Picture ကိုနှိပ်ပါ။ Dropdown box ကျလာပါက My Profile ကိုနှိပ်ပါ။ ထို့နောက်သင်ပြောင်းလဲလိုသော သင်၏

| (Intel Officer 1                     |                                         |                         |              |             | ۹ 😩    |
|--------------------------------------|-----------------------------------------|-------------------------|--------------|-------------|--------|
| 🔢 Dashboard 🛛 📦 Building C           | ategorization Matrix 🥜 Make Application | Applications History    | Applications | FeedBack    |        |
|                                      |                                         |                         |              |             |        |
| Edit Basic I                         | etails                                  | Edit Additional Details |              | My Activity |        |
|                                      |                                         |                         |              |             |        |
| Full Name                            | Daw Thandar                             |                         |              |             |        |
| Email Address                        | ayethandar@globalwave.com.mm            |                         |              |             |        |
| Username                             | Aye                                     |                         |              |             |        |
| Mobile Number                        | 0933333332                              |                         |              |             |        |
| Profile Pic                          | Choose File No file chosen              |                         |              |             |        |
| Last Login                           | 2019-09-25 14:43:16                     |                         |              |             |        |
| Is Active?                           | Yes                                     |                         |              |             |        |
| Email is Validated?                  | Yes                                     |                         |              |             |        |
| Update Change pass                   | vord,                                   |                         |              |             |        |
|                                      |                                         |                         |              |             |        |
| Copyright © PermitFlow 2019. All rig | hts Reserved.                           |                         |              |             | Lang 🔺 |

အကောင့်အသေးစိတ် အချက်အလက်ကို လိုအပ်သလိုပြင်ဆင်ပါ။ သင် ပြင်ဆင်ပြီးပါက **Update** ကိုနှိပ်ပါ။

| ≝≝ Das | hboard 🛛 😡 Building Ci | ategorization Matrix 🥒 M   | Make Application | Applications History | Shared Applications | FeedBack    |  |
|--------|------------------------|----------------------------|------------------|----------------------|---------------------|-------------|--|
|        | Edit Basic D           | Details                    | Edi              | t Additional Details |                     | My Activity |  |
|        | Full Name              | Daw Thandar                |                  |                      |                     |             |  |
|        | Email Address          | ayethandar@globalwave.com  | n.mm             |                      |                     |             |  |
|        | Username               | Aye                        |                  |                      |                     |             |  |
|        | Mobile Number          | 0933333332                 |                  |                      |                     |             |  |
|        | Profile Plc            | Choose File No file chosen |                  |                      |                     |             |  |
|        | Last Login             | 2019-09-25 14:43:16        |                  |                      |                     |             |  |
|        | Is Active?             | Yes                        |                  |                      |                     |             |  |
|        | Email is Validated?    | Yes                        |                  |                      |                     |             |  |
|        | Update Change passy    | word                       |                  |                      |                     |             |  |

သင်၏ Password ကို ပြောင်းလဲလိုပါက dropdown box မှ My Profile ကိုနှိပ်ပါ။ My Profile Page ၏ အောက်ခြေရှိ Change Password ကိုနှိပ်ပါ။

|       | A Designed           |                                   |                      |                |                    |                  |                  |             | ٩       | ٩       |
|-------|----------------------|-----------------------------------|----------------------|----------------|--------------------|------------------|------------------|-------------|---------|---------|
|       | Dashboard            | <table-cell> Buildir</table-cell> | ig Categorization Ma | rrix 🧳 Make Ap | plication 🗮 Applie | cations History  | Applications     | 🔁 FeedBack  |         |         |
|       |                      |                                   |                      |                |                    |                  |                  |             |         |         |
|       |                      | New Passwor                       | d                    |                |                    |                  |                  |             |         |         |
|       | CC                   | onfirm Passwor                    | d                    |                |                    |                  |                  |             |         |         |
|       | Update               | Back to Profi                     | le                   |                |                    |                  |                  |             |         |         |
|       |                      |                                   |                      |                |                    |                  |                  |             |         |         |
|       |                      |                                   |                      |                |                    |                  |                  |             |         |         |
|       |                      |                                   |                      |                |                    |                  |                  |             |         |         |
|       | Copyright © Perr     | mitFlow 2019. A                   | ll rights Reserved.  |                |                    |                  |                  |             |         | Lang 🔺  |
| သင်၏  | Passwo               | <mark>ord</mark> з                | ာသစ်ကို              | ဖြည့်ပါ။       | ထို့နောက်          | အတဉ              | ပ်ပြုလျှို့ဝှက်ခ | နံပါတ်ကို   | ထပ်မံဖြ | ရည့်ပါ။ |
| Updat | <b>te</b> ကိုနှိပ်ခြ | ရှင်းအား                          | ဖြင့် သင့်           | Passwor        | <b>'d</b> အသစ်က်   | ဉ်အောင် <b> </b> | မြင်စွာ ပြောင်   | းလဲနိုင်ပါမ | ည်။     |         |

# ၅။ အသုံးပြုသူ၏အကောင့်

အသုံးပြုသူအကောင့် Menu Bar တွင် အောက်ပါတို့ ပါဝင်ပါသည်။

- Dashboard နောက်ဆုံးလျှောက်လွှာနှင့် သက်ဆိုင်သောငွေကောက်ခံလွှာ များကို တွေ့မြင် ရမည်။
- Building Categorization Matrix သင်တည်ဆောက်လိုသော အဆောက်အဉီ ၏ risk level ကိုတွက်ချက်နိုင်သည်။ (အသေးစိတ်သိရှိလိုပါက Building Categorization Matrix စာမျက်နှာမှ အသုံးပြုသူလမ်းညွှန်ကို ဒေါင်းလုပ်ရယူနိုင်ပြီး ကြည့်ရှုနိုင်ပါသည်။)
- Make Application လျှောက်လွှာအသစ်တစ်ခု လျှောက်နိင်ပါမည်။ (ဥပမာ-ဆောက်လုပ်ရေး ပါမစ်၊ စစ်ဆေးခြင်း၊ ဆောက်လုပ်ပြီးစီးမှု လက်မှတ်စသဖြင့် တို့ပါဝင်သည်။)
- Application History သင်အရင်တင်ခဲ့ဖူးသော လျှောက်လွှာမှတ်တမ်းကို ကြည့်ရှုနိုင်သည်။

| And the second second s |                                                    |                   |                      |                  | ۹ 🖲                                                       |
|----------------------------------------------------------------------------------------------------|----------------------------------------------------|-------------------|----------------------|------------------|-----------------------------------------------------------|
| Dashboard                                                                                                    | Building Categorization Matrix                     |                   | Applications History | Applications 🥐   | FeedBack                                                  |
| RECENT APPLI<br>Below are the app<br>Show 10 •                                                                                                    | CATIONS<br>olications you made recently<br>entries |                   | View Application(s)  | Make Application | 0                                                         |
| Ref No                                                                                                    | ↓ Status                                           | 11 Submitted On   | 11                   | 11               | $\mathbf{\overline{\mathbf{v}}}$                          |
| DP-001-0174                                                                                                    | 2A2. Payment Confirmation                          | 06 August 2019    | Action 👻 Do          | wnloads 🗸        | Welcome, Daw Thandar                                      |
| DP-001-0175                                                                                                    | 3. Inspection Review                               | 06 August 2019    | Action -             |                  | Sumple of gambation                                       |
| DP-001-0177                                                                                                    | 4. Inspection Head Review                          | 08 August 2019    | Action 🗸             |                  | My Profile Log Out                                        |
| DP-001-0178                                                                                                    | 2A2. Payment Confirmation                          | 08 August 2019    | Action -             |                  |                                                           |
| DP-001-0180                                                                                                    | 2B1. Correction                                    | 22 August 2019    | Action 🗸 🛛 Do        | ownloads 🗸       | March and an all and the state                            |
| DP-001-0185                                                                                                    | Draft                                              | 09 September 2019 | Action +             |                  | You have 1 pending applications<br>requiring corrections! |
| DP-001-0187                                                                                                    | 3. Inspection Review                               | 16 September 2019 | Action - Do          | ownloads 🗸       | View Correction(s)                                        |
| DP-001-0211                                                                                                    | 1. File Completeness Check                         | 19 September 2019 | Action 🗸             |                  |                                                           |
| NI-001-0014                                                                                                    | 4A. Send NIA-001 to Applicant                      | 24 September 2019 | Action - Do          | wnloads 🗸        |                                                           |

- Shared Application **YBPS System** သုံးစွဲသူအား မျှဝေထားသော လျှောက်လွှာများ၏ စာရင်းကို ကြည့်ရှုနိုင်မည်။
- Feedback သင်၏အမည်နှင့် အီးမေးလ်ဖြင့် ဝန်ဆောင်မှုများနှင့် ပတ်သက်၍ အကြံပေးခြင်း။ မှတ်ချက်ပေးခြင်းများကို ပြုလုပ်နိုင်သည်။

## ၆။ လျှောက်လွှာတင်သွင်းခြင်း

သင်လျှောက်လွှာအသစ် လျှောက်လိုပါက သင်၏အကောင့်မှ Make Application ကိုနှိပ်ပါ။ ထို့နောက် အောက်ပါအတိုင်း လျှောက်လွှာပုံစံများ တွေ့မြင်နိုင်ပါသည်။

- Building Permit
- Minor Building Works and Temporary Structure
- Demolition Permit
- Technical Administrative information

## တို့ပါဝင်ပါသည်။

| 🔢 Dashboard 🧪 Make Application 🗮 Applications History 🎓 Shared Applications 🔅 FeedBack |   |
|----------------------------------------------------------------------------------------|---|
| Available Application Form                                                             |   |
| 1. BUILDING PERMIT -                                                                   | + |
| 2. MINOR BUILDING WORKS AND TEMPORARY STRUCTURE -                                      | + |
| 3. DEMOLITION PERMIT -                                                                 | + |
| 4. TECHNICAL ADMINISTRATIVE INFORMATION -                                              | + |
|                                                                                        |   |

- နမူနာတစ်ခုအနေနဲ့ ဆောက်လုပ်ရေးပါမစ် တစ်ခု လျှောက်ကြည့်နိင်ပါသည် ။

- ပထမဦးစွာ Building Permit Application Form ကို Click နှိပ်ပြီး Building Categorization Matrix ကို အသုံးပြု၍ သင်တည်ဆောက်လိုသော အဆောက်အဦး ၏ Risk အမျိုးအစားကို တွက်ချက်ကြည့်နိုင်ပါသည်။ စီမံကိန်းအမည်နှင့် လိုအပ်သော အသေးစိတ်အချက်အလက်များကို ဖြည့်စွက်ပါ။ ထို့နောက် ဖြည့်စွက်ထားသော အချက်အလက်များ၏ အောက်ခြေရှိ 🔍 မြှား သင်္ကေတကိုနိုပ်ပါ။

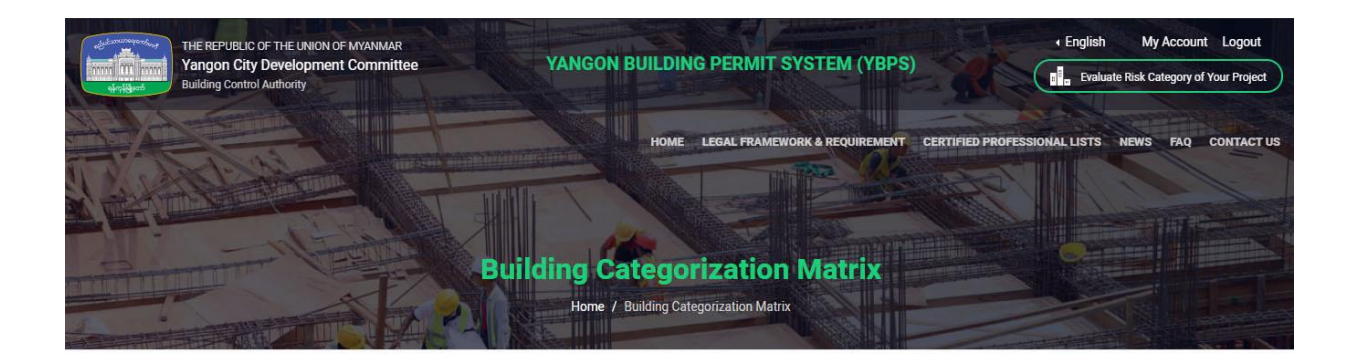

### **Building Categorization Matrix**

|                                                                                          | CONSTRUCTION RIS                                                                                                    | SKS                  |                                                                            |                                                     |                                                                                |
|------------------------------------------------------------------------------------------|----------------------------------------------------------------------------------------------------|----------------------|----------------------------------------------------------------------------|-----------------------------------------------------|--------------------------------------------------------------------------------|
| OCCUPANCY RATES 🔒                                                                        | PLOT RISKS (PR)                                                                                                    | Risk Factor          |                                                                            | Coefficient                                         |                                                                                |
| FINAL CATEGORY                                                                           | Slope (in degree)                                                                                                    | Low - From 0 < 10    | • 1                                                                        |                                                     |                                                                                |
|                                                                                          | STRUCTURAL RISKS (SR)                                                                                                    |                      |                                                                            |                                                     |                                                                                |
| ser Guide Download 🛓                                                                     | Number of storeys                                                                                                    | 1                    | *                                                                          |                                                     |                                                                                |
| g Live Loads                                                                             | Number of storeys underground                                                                                                    | 0                    | • 1                                                                        |                                                     |                                                                                |
|                                                                                          | Building live loads (psf)                                                                                                    | Normal - <= 60       | x 1                                                                        |                                                     |                                                                                |
|                                                                                          |                                                                                                    | CONSTRUCTION RISK LI | EVEL                                                                       |                                                     |                                                                                |
|                                                                                          | Low: 4 < 8                                                                                                    | Medium: 8 < 12       | High: 12 <                                                                 | 30                                                  |                                                                                |
|                                                                                          |                                                                                                    | 1.0 LOW              |                                                                            |                                                     |                                                                                |
|                                                                                          |                                                                                                    |                      |                                                                            |                                                     |                                                                                |
|                                                                                          |                                                                                                    | $\overline{\Theta}$  |                                                                            |                                                     |                                                                                |
|                                                                                          |                                                                                                    | Э                    |                                                                            |                                                     |                                                                                |
|                                                                                          |                                                                                                    | Э                    |                                                                            |                                                     |                                                                                |
|                                                                                          |                                                                                                    | Э                    |                                                                            |                                                     |                                                                                |
| Related Link                                                                             | More Informatio                                                                                                    | Don                  |                                                                            |                                                     |                                                                                |
| Related Link                                                                             | <b>More Informati</b><br>Yangon City Hall, Mahabandula<br>Kyauktada Township, Yangon                                               | <b>⊙n</b><br>⊮Road,  |                                                                            |                                                     |                                                                                |
| Related Link<br>www.ycdc.gov.mm<br>www.mac.org.mm<br>www.mac.org.mm                      | <b>More Informatio</b><br>Yangon City Hall, Mahabandula<br>Kyauktada Township, Yangon.<br>+(95) 01 374 055                         | Dn<br>I Road,        | angon City Developmin                                                      | ent Committee(YCD)                                  | C) reform the city's<br>he role of the private firms.                          |
| Related Link<br>www.yodc.gov.mm<br>www.mac.org.mm<br>www.myanmarengc.org<br>www.cqhp.org | <b>More Informatio</b><br>Yangon City Hall, Mahabandula<br>Kyauktada Township, Yangon.<br>+(95) 01 374 055<br>ybpsinfo@ycdc.gov.mm | Dn<br>I Road,<br>Y   | angon City Development<br>onstruction permit sys                           | ent Committee(YCDC                                  | C) reform the city's<br>he role of the private firms.                          |
| Related Link<br>www.yada.gov.mm<br>www.mac.org.mm<br>www.myanmarenga.org<br>www.cghp.org | <b>More Informatio</b><br>Yangon City Hall, Mahabandula<br>Kyauktada Township, Yangon.<br>+(95) 01 374 055<br>ybpsinfo@ycdc.gov.mm | Dn<br>I Road,<br>Y   | angon City Development<br>onstruction permit syst<br>108<br>Applied Applie | ent Committee(YCDG<br>stem and optimize th<br>ation | C) reform the city's<br>he role of the private firms.<br>24<br>Approved Permit |

- Occupant Load တွက်ချက်ရန် လိုအပ်သော အသေးစိတ်အချက်အလက် အားလုံးကို ဖြည့်စွက်ပါ။ နောက်ထပ် စာမျက်နှာရှိ **Use Risks** ကိုတွက်ချက်ရန်အတွက် **Arrow sign** 

💿 ကိုထပ်နှိပ်ပါ။

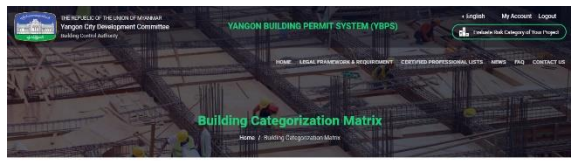

#### **Building Categorization Matrix**

| DCCUPANCY RATES  | Research type (a). If he s                                                                                      | and a sign of the second second                                                                                           |                                            |                                |                                   |
|------------------|----------------------------------------------------------------------------------------------------|----------------------------------------------------------------------------------------------------|--------------------------------------------|--------------------------------|-----------------------------------|
| DREIMING 20      | OCCUPANCY TYPE                                                                                                  | FLOOR AREA IN SQ-FEET PE<br>FERSON                                                                                        | R TYPE OF<br>AREA                          | TOTAL AREA (IN<br>SQF)         | TOTAL NUMBER O<br>OCCUPANTS       |
| FINAL CATEGORY   | 1 Accessory storage are                                                                                         | as, mechanical 330                                                                                                    | Gross                                      | a                              | 0                                 |
|                  | 2 Agricultural building                                                                                         | 330                                                                                                    | Gross                                      | 0                              | a                                 |
| Cuide Deveload & | 3 Alicraft Hangars                                                                                              | \$30                                                                                                    | Gioss                                      | 0                              | 0                                 |
| ive Loads        | 4 Arport Terminal                                                                                               |                                                                                                    |                                            |                                |                                   |
|                  | 4.1 Daggage claim                                                                                               | 73                                                                                                    | Grass                                      | 0                              | 0                                 |
|                  | 4.2 Baggage handling                                                                                            | 000                                                                                                    | Grass                                      | 0                              | 0                                 |
|                  | 4.3 Concourse                                                                                                   | 100                                                                                                    | Gross                                      | a                              | 0                                 |
|                  | 4.4 Walting areas                                                                                               | 15                                                                                                    | Gross                                      | 0                              | a                                 |
|                  | <ol> <li>Assembly, Gaming flo</li> </ol>                                                                        | rs (keno, slots, etc.)                                                                                                    | Gross                                      | 0                              | a                                 |
|                  | 6 Assembly with fixed a                                                                                         | rais Nr of seals I wheel chair sp                                                                                         | 507                                        |                                | 0                                 |
|                  | 7 Assembly without two                                                                                          | i seats                                                                                                    |                                            |                                |                                   |
|                  | 7.1 Concentrated (chars)                                                                                        | 7                                                                                                    | Net                                        | 0                              | 0                                 |
|                  | 7.2 Standing space                                                                                              | 5                                                                                                    | Net                                        | 0                              | 0                                 |
|                  | 7.3 Uncancentrated (table                                                                                       | 15                                                                                                    | Net                                        | 0                              | 0                                 |
|                  | 8 Bowing beners                                                                                                 | 1                                                                                                    | Net                                        | 0                              | 3                                 |
|                  | 9 Business areas (Official<br>Business areas (Official)                                                         | s, ctn.) 100                                                                                                    | Grass                                      | 8                              | 0                                 |
|                  | 10 Courtrooms-other the                                                                                         | haed sealing areas 40                                                                                                    | Net                                        | 9                              | 0                                 |
|                  | 11 Day Care                                                                                                    | 35                                                                                                    | Net                                        | 0                              | 0                                 |
|                  | 12 Domitaries                                                                                                   | 50                                                                                                    | Gattess                                    | 0                              | 0                                 |
|                  | 13 Educational<br>13.1 Classroom www                                                                            | 70                                                                                                    | Net                                        |                                |                                   |
|                  | 13.2 Shoes and other voca                                                                                       | Knai mom arkas                                                                                                    | Net                                        | 18                             |                                   |
|                  | 14 Exercise rooms                                                                                               | 50<br>10                                                                                                    | Gross                                      | 1.0                            |                                   |
|                  | 15 Fabrication and manu                                                                                         | acturing areas                                                                                                    | Gross                                      |                                |                                   |
|                  | 16 Industrial areas                                                                                             | 100                                                                                                    | Cross                                      |                                | 0                                 |
|                  | 17 Instatitional areas                                                                                          |                                                                                                    |                                            |                                |                                   |
|                  | 17.1 Inpatient treatment sc                                                                                     | 240                                                                                                    | Geoss                                      | 0                              | 0                                 |
|                  | 17.2 Outpatient areas                                                                                           | 300                                                                                                    | Gross                                      | 0                              | 0                                 |
|                  | 17.3 Skeping areas                                                                                              | 120                                                                                                    | Groos                                      | 0                              | 0                                 |
|                  | 18 Commercial Kitchen                                                                                           | 200                                                                                                    | Gross                                      | 0                              | 0                                 |
|                  | 19 Library                                                                                                    |                                                                                                    |                                            |                                |                                   |
|                  | 19.1 Reading rooms                                                                                              | 50                                                                                                    | Net                                        | 0                              | 0                                 |
|                  | 79.2 Stack area                                                                                                 | 100                                                                                                    | Gross                                      | 0                              | 0                                 |
|                  | 19.3 Lockerrooms                                                                                                | 50                                                                                                    | Gross                                      | 0                              | 0                                 |
|                  | 20 Commercial                                                                                                   |                                                                                                    |                                            |                                |                                   |
|                  | 20.1 Areas on other floors                                                                                      | en.                                                                                                    | Gross                                      |                                | 0                                 |
|                  | 20.2 Basement and grade (                                                                                       | coraceas 30                                                                                                    | Gross                                      | 0                              | 0                                 |
|                  | 20.3 Storage, stock, shippi                                                                                     | g axeat 300                                                                                                    | CROSS                                      |                                | 0                                 |
|                  | 21 Parking Garages                                                                                              | 200                                                                                                    | GROOS                                      | 0                              | 0                                 |
|                  | Intal area                                                                                                    | 200                                                                                                    | Grosss                                     |                                |                                   |
|                  | OR                                                                                                    | Contraction of the second second second second second second second second second second second second second s           |                                            | - C.S.                         |                                   |
|                  | Total number master                                                                                             | edmorn.                                                                                                    |                                            | 0                              | 0                                 |
|                  | Total number single b                                                                                           | croom                                                                                                    |                                            | 0                              | 0                                 |
|                  | Total number maid be                                                                                            | loom                                                                                                    |                                            | 1                              | 0                                 |
|                  | 23 Skating mks, swimm                                                                                           | ng posisi                                                                                                    |                                            |                                |                                   |
|                  | 23.1 Rink and pool                                                                                              | 50                                                                                                    | Groos                                      | 0                              | 6                                 |
|                  | 23.7 Decks                                                                                                    | 15                                                                                                    | Gross                                      | 0                              | 0                                 |
|                  | 23.2 Decks                                                                                                    | 35                                                                                                    | Grocs                                      | 0                              | 0                                 |
|                  | 24 Stages and Flatforms                                                                                         | 15                                                                                                    | Net                                        | 0                              | 0                                 |
|                  | 25 Warehouses                                                                                                   | 500                                                                                                    | Gross                                      | 0                              | 0                                 |
|                  | Maximum Premine Occupan                                                                                         | y Rate                                                                                                    |                                            |                                | 0                                 |
|                  | Gross floor area of a building in                                                                               | ears the total floor area calculated based on a cente                                                                     | of exterior wall                           | s, including the orculat       | ion areas such as stairs,         |
|                  | 25 Watchouses<br>Maximum Premise Occupee<br>Gross face area of a building, r<br>comport, etc. but exclusing the | y Rate<br>were the total floor area calculated based on a const<br>shutts, duers, int wats, etc. (MNRC, chapter 2.3.3, Dr | Gross<br>of exterior wall<br>capancy Load) | 6<br>s. including the conculat | 0<br>0<br>ion arrese such as stal |

  Use Risks မှအသေးစိတ်အချက်အလက်များ ကိုဖြည့်ပြီးနောက်အောက်ခြေရှိ မြှား သင်္ကေတကိုနှိပ်လိုက်သောအခါ သင်သည် Final Category နှင့်အတူ အခြားထပ်ဖြည့်ရမည့် စာရွက်စာတမ်း များကို ဖြည့်သွင်းရန် လိုအပ်သည် သို့မဟုတ် မလိုအပ်သည်ကို တွေ့ရပါလိမ့်မည်။

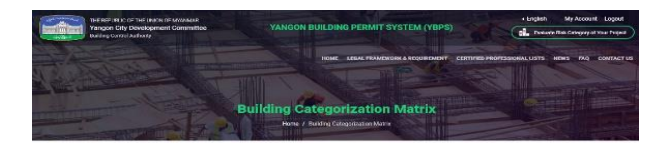

#### **Building Categorization Matrix**

| Constant of and 3    | USE RISKS                                            |              |                |                                                                                                    |                       |  |
|----------------------|------------------------------------------------------|--------------|----------------|----------------------------------------------------------------------------------------------------|-----------------------|--|
| OCCUPANCY RATES      | OCCUPANCY CAPACITY                                   |              |                |                                                                                                    |                       |  |
| USE RISKS 🚿          | Total gross floor area ()h sc. fee                   | et) -        |                | Coefficient                                                                                                    |                       |  |
| FINAL CATEGORY       | 1.com                                                |              |                | 4                                                                                                    | n                     |  |
|                      | Maximum Printine Drugomcy I                          | Rece         |                | Confficient                                                                                                    |                       |  |
|                      | Low                                                  |              |                | 1                                                                                                    | 0                     |  |
| Have Gards Several & |                                                      |              |                |                                                                                                    |                       |  |
| feg live Voels.      | TYPE OF OCCUPANCY                                    |              |                |                                                                                                    |                       |  |
|                      | Assembly                                             |              |                |                                                                                                    |                       |  |
|                      | Type of eccupierscy                                  |              | Coefficia      | ant Grade of<br>5)                                                                                                    | rick (from 1 to: Area |  |
|                      | Motion picture Theatre                               | 0.0          | 0.0            | 3                                                                                                    | 0                     |  |
|                      | Food courts -                                        | 0.0          | 0.0            | 3                                                                                                    | 0                     |  |
|                      | Amazon end secondar                                  | 0.0          | 0.0            | 2.5                                                                                                    | 0                     |  |
|                      | Arensek *                                            | 0.0          | 0.0            | 3,5                                                                                                    | 0                     |  |
|                      | Amusement pack struct. *                             | 0.0          | 0.0            | 2                                                                                                    | 0).                   |  |
|                      | Business                                             |              |                |                                                                                                    |                       |  |
|                      | Airport triffle control tos *                        | 0.0          | 0.0            | 1                                                                                                    | 0                     |  |
|                      | Airport triffic-control tos *                        | 0.0          | 0.0            | 1                                                                                                    | 0                     |  |
|                      | Aligon with control tos                              | 0.0          | 0.0            | 1                                                                                                    | a                     |  |
|                      | Educational                                          |              |                |                                                                                                    |                       |  |
|                      | Basic Education Schoold *                            | 0.0          | 0.0            | 3                                                                                                    | d                     |  |
|                      | Educ.occupancies above Flight<br>School              | 0.0          | 0.0            | 3.6                                                                                                    | a.                    |  |
|                      | Exclusion of the former                              |              |                |                                                                                                    |                       |  |
|                      | exctornee and industrial                             | 10.0         | 100            | 1.1                                                                                                    | 1 Ter                 |  |
|                      | Arrest manufacturion                                 | 0.0          | 50             |                                                                                                    | 10                    |  |
|                      | Artisan mananana (h.)                                |              | -30            | E.                                                                                                    | 14                    |  |
|                      | Hazardous<br>Hazardous and highly farm               | 0.0          |                | 1.00                                                                                                    | L Dec                 |  |
|                      | merecals.                                            | - u d        | 0.0            | 5                                                                                                    | 1,0                   |  |
|                      | Storage and handling of                              | 0.0          | 0.0            | 4.5                                                                                                    | d                     |  |
|                      | Wood working establish ·                             | 0.0          | 0.0            | 3.5                                                                                                    | 0                     |  |
|                      | Repair Garages                                       | 0.0          | 0.0            | 3.5                                                                                                    | c                     |  |
|                      | Arcall report bangers                                | 0.0          | 0.0            | 3                                                                                                    | 0                     |  |
|                      | Institutional                                        |              |                |                                                                                                    |                       |  |
|                      | Aloghol and drug centre . *                          | 0.0          | 0.0            | 2                                                                                                    | a .                   |  |
|                      | Child care facilities *                              | 0.0          | 0.0            | 2.5                                                                                                    | 0                     |  |
|                      | Correctional Centres •                               | 0.0          | 0.0            | 2.5                                                                                                    | a                     |  |
|                      | Acult care facility *                                | 0.0          | 0.0            | 3                                                                                                    | 0                     |  |
|                      | Owic administration *                                | 0.0          | 0.0            | 3.5                                                                                                    | 9                     |  |
|                      | Mercantile                                           |              |                |                                                                                                    |                       |  |
|                      | Department Stores +                                  | 00           | 0.0            | 3                                                                                                    | 0                     |  |
|                      | Department Stores *                                  | 00           | 0.0            | 3                                                                                                    | ů.                    |  |
|                      | Department Stores *                                  | 0.0          | 0.0            | 3                                                                                                    | n                     |  |
|                      | Residential                                          |              |                |                                                                                                    |                       |  |
|                      | Extended Income *                                    | 0.0          | 6.0            | 1.9                                                                                                    | 0                     |  |
|                      | Apartment houses *                                   | 0.0          | 0.0            | 2.5                                                                                                    | 0                     |  |
|                      | Conseile *                                           | 0.0          | 0.0            | 2.5                                                                                                    | 0                     |  |
|                      | Account wing Section (16 p.<br>min)                  | 0.0          | 0.0            | 2                                                                                                    | 0                     |  |
|                      | Home for the aged *                                  | 00           | 6.0            | 3                                                                                                    | 0                     |  |
|                      | Inns.guesthouses +                                   | 00           | 0.0            | а                                                                                                    | 0                     |  |
|                      | Storage                                              |              |                |                                                                                                    |                       |  |
|                      | Asheetus *                                           | 0.0          | 0.0            | 14                                                                                                    | 0                     |  |
|                      | Aerosolis (levels 2 and 3 *                          | 0.0          | 0.0            | 2.5                                                                                                    | 0                     |  |
|                      | Utility and Miscellaneous                            |              |                |                                                                                                    |                       |  |
|                      | Liveninck Shidnen 🔹                                  | 0.0          | 0.0            | 1.0                                                                                                    | U                     |  |
|                      | Farmen were 6 feat high 🔹                            | 0.0          | 0.0            | ,                                                                                                    | U                     |  |
|                      | Aircraft Hangara 🔹 🔻                                 | 9,9          | 0.0            | 3                                                                                                    | 0                     |  |
|                      |                                                      |              |                |                                                                                                    |                       |  |
|                      |                                                      |              | 100.0          |                                                                                                    | 0K                    |  |
|                      |                                                      |              |                |                                                                                                    |                       |  |
|                      |                                                      |              | USERI          | OR LEVEL                                                                                                    |                       |  |
|                      | Cow 2 + 12                                           |              | Mollum 12 + 40 |                                                                                                    | High: + 40            |  |
|                      |                                                      |              | شنجي ا         |                                                                                                    |                       |  |
|                      |                                                      |              | 6.0            | Low                                                                                                    |                       |  |
|                      |                                                      |              |                |                                                                                                    |                       |  |
|                      |                                                      | C            |                |                                                                                                    |                       |  |
|                      |                                                      | C            |                |                                                                                                    |                       |  |
|                      |                                                      |              |                |                                                                                                    |                       |  |
|                      |                                                      |              |                |                                                                                                    |                       |  |
|                      |                                                      |              |                |                                                                                                    |                       |  |
|                      |                                                      |              |                |                                                                                                    |                       |  |
| Related Link         | More Informo                                         | ation        | 1              | tree Chinese                                                                                                    |                       |  |
|                      |                                                      |              |                | and the second second se                                                                                                    |                       |  |
| www.http://docume    | Vacapers City, 188, Mahateer<br>Vacaditista Tanatati | rahila Rosat | 6 - Q.         | Contraction of the local division of the local division of the loc |                       |  |

အောက်ခြေရှိ **PrintPreview** ကိုနှိပ်ပြီး အသေးစိတ် အချက်အလက်များကို အလွယ်တကူ စစ်ဆေးနိုင်ပါသည်။

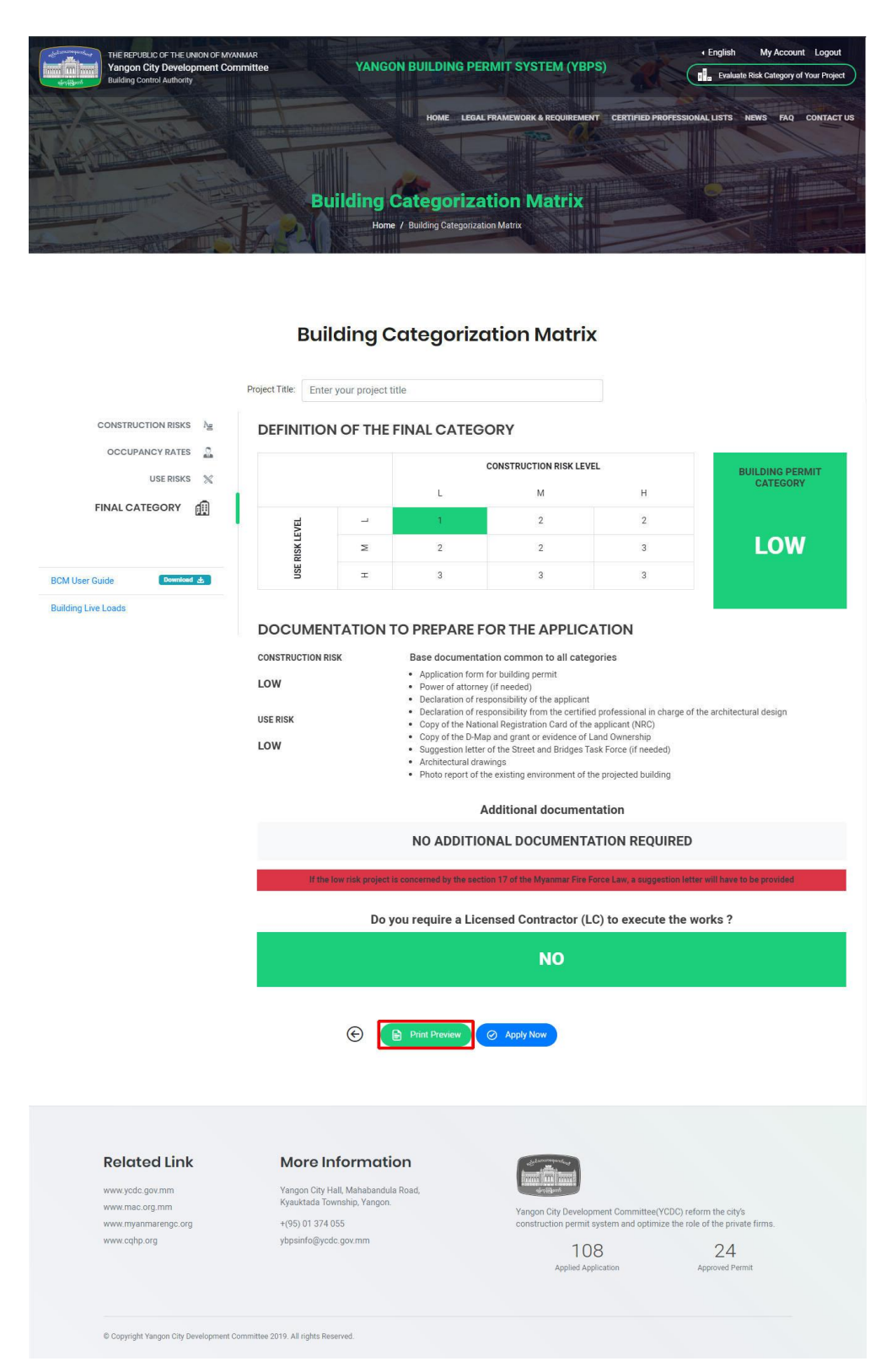

-BCM information ကိုသိမ်းဆည်းလိုပါက Print preview ညာဘက်ရှိ **Printer Icon** ကိုနှိပ်ပါ။ ပြီးနောက် **Final Category of Definition** သို့ပြန်သွားလိုပါက **Printer Icon** ပေါ်ရှိ Back မှတစ်ဆင့်ပြန်သွားပါ။

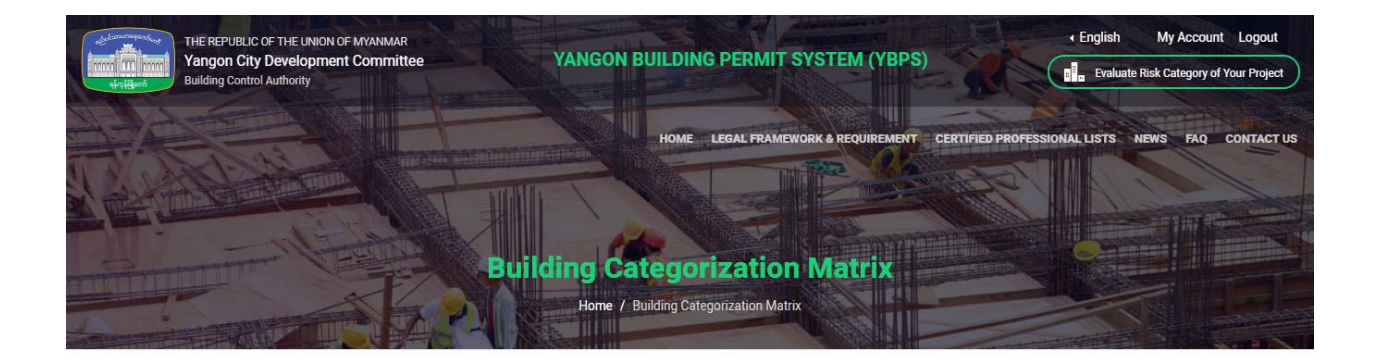

#### **Building Categorization Matrix**

|                               | Risk Factor       | Coefficient   |  |
|-------------------------------|-------------------|---------------|--|
| Plot Risks (PR)               |                   |               |  |
| Slope (in degree)             | Low - From 0 < 10 | 1             |  |
| Structural Risks (SR)         |                   | <u>.</u>      |  |
| Number of storeys             | 1                 | đ             |  |
| Number of storeys underground | 0                 | 1             |  |
| Building live loads (psf)     | Normal - <= 60    | 1             |  |
|                               | CONSTRUCTION R    | SK LEVEL      |  |
| Low: 4 < 8                    | Medium: 8 < 12    | High: 12 < 30 |  |

#### **Occupancy Rates**

| Occu | ipancy type                                         | Floor Area in sq-feet per person | Type of area | Total area (in sqf) | Total number of occupants |
|------|-----------------------------------------------------|----------------------------------|--------------|---------------------|---------------------------|
| 1    | Accessory storage areas, mechanical ,equipment room | 300                              | Gross        | 0                   | 0                         |
| 2    | Agricultural building                               | 300                              | Gross        | 0                   | 0                         |
| 3    | Aircraft Hangars                                    | 500                              | Gross        | 0                   | 0                         |
| 4    | Airport Terminal                                    |                                  | 2            |                     |                           |
| 4.1  | Baggage claim                                       | 20                               | Gross        | 0                   | 0                         |
| 4.2  | Baggage handling                                    | 300                              | Gross        | 0                   | 0                         |

## - Definition of The Final Category ကိုရောက်သည့်အခါ Apply Now ကိုနိုပ်ပါ။

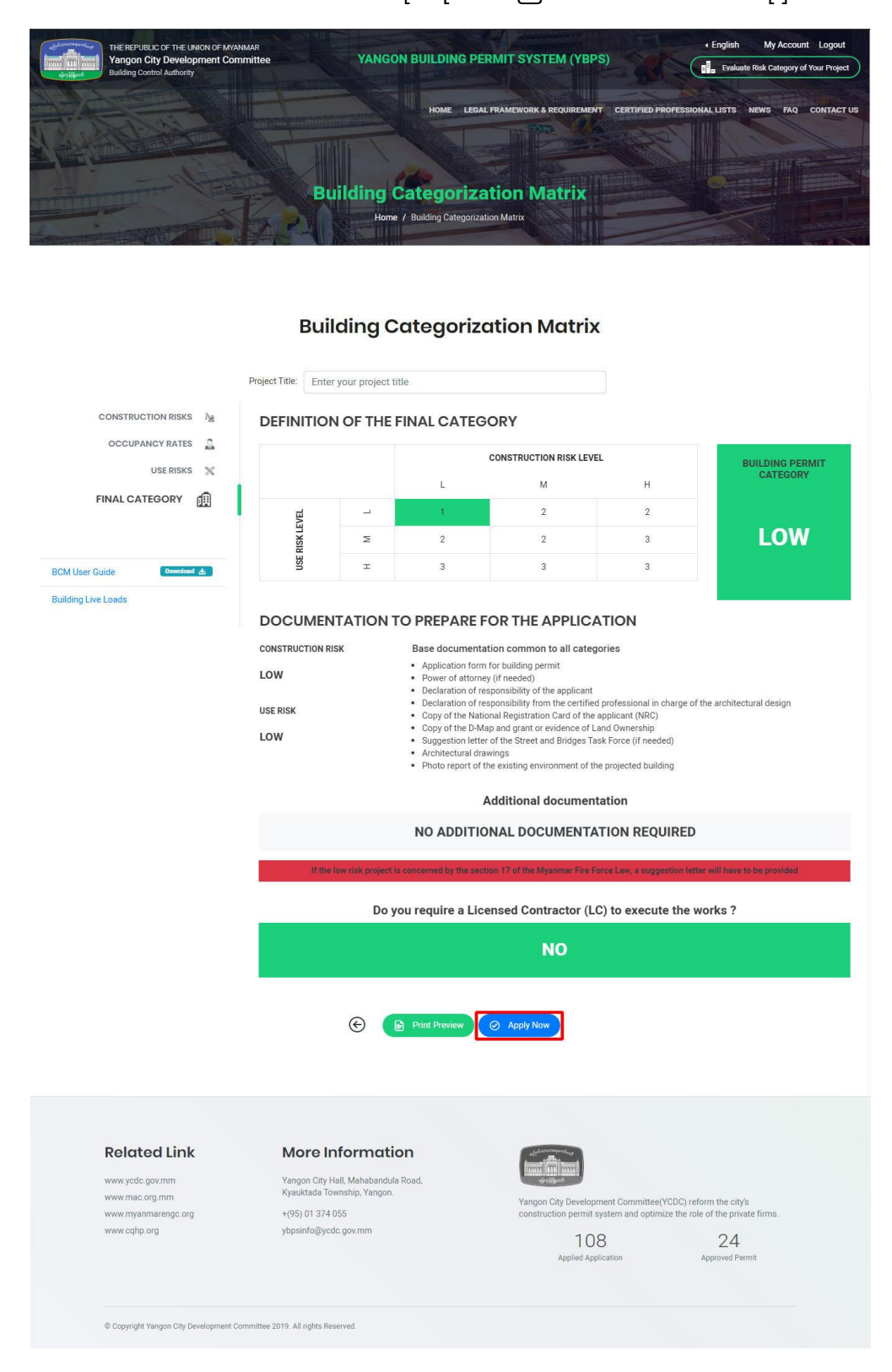

-ဒုတိယအနေဖြင့် သင်သည် Building Permit Application Form ကိုဖြည့်ရန်လိုအပ်ပါသည်။ ဒီလုပ်ငန်းစဉ်တွင် အဆင့်ငါးဆင့်ရှိပါသည်။

အဆင့်၁ (လျှောက်ထားသူ အသေးစိတ် အချက်အလက်များ) - လျှောက်ထားသူအသေးစိတ် အချက် အလက်များ အားလုံးကို အသုံးပြုသူကိုယ်တိုင် ဖြည့်ရန်လိုအပ်ပါသည်။ အရေးကြီးသည်မှာ "**\***" သင်္ကေတဖြင့်ပြသည့် Boxများတွင် အချက်အလက်များကို မဖြစ်မနေဖြည့်စွက်ရမည်။ ထိုသို့ ဖြည့်စွက် ပြီးနောက် **Continue** ကိုနှိပ်ပါ။

| Dashboard 📦                                 | Building Categorization Mat | rix 🧪 Make Application | Applications History  | 🏓 Shared Applications | FeedBack                                |
|---------------------------------------------|-----------------------------|------------------------|-----------------------|-----------------------|-----------------------------------------|
|                                             |                             |                        |                       |                       |                                         |
| ke Application Lo                           | ow Risk                     |                        |                       |                       |                                         |
|                                             | COMIT ADDUIGATION CODM      |                        |                       |                       |                                         |
| SP-001 - BUILDING P                         | ERMIT APPLICATION FORM      |                        |                       |                       |                                         |
| Applicant Deta                              | > 2<br>Project's Def        | ail Attachement        | > 4<br>Summary Review | > 5<br>Payment        | 2                                       |
| I. SITE                                     |                             |                        |                       |                       | Daw Thandar                             |
|                                             | Address: *                  |                        |                       |                       | ayethandar@globalwave.com.mm<br>ID: Aye |
|                                             | Township                    | Ŧ                      |                       |                       | Logout                                  |
|                                             |                             |                        |                       |                       |                                         |
|                                             | ward                        | *                      |                       |                       |                                         |
| Site are                                    | a in sq.ft: *               |                        |                       |                       |                                         |
|                                             | Block No:                   |                        |                       |                       |                                         |
|                                             | Lot No:                     |                        |                       |                       |                                         |
| 2. APPLICANT / LAN                          | D OWNER'S DETAILS           |                        |                       |                       |                                         |
|                                             | Name:                       |                        |                       |                       |                                         |
|                                             |                             |                        |                       |                       |                                         |
|                                             | Address:                    |                        |                       |                       |                                         |
|                                             | Township                    | ٣                      |                       |                       |                                         |
|                                             | Ward                        | ¥                      |                       |                       |                                         |
|                                             | Phone No:                   |                        |                       |                       |                                         |
|                                             | Email:                      |                        |                       |                       |                                         |
| ¥- 11-                                      |                             |                        |                       |                       |                                         |
| Is there an rep<br>person acting on be<br>a | ehalf of the pplicant? *    | Ŧ                      |                       |                       |                                         |
|                                             | 1005<br>1004                |                        |                       |                       |                                         |
| Save my progres                             | s and resume later          | Continue               |                       |                       |                                         |

အဆင့်၂ (စီမံကိန်း၏အသေးစိတ်အချက်အလက်များ) - သင်၏စီမံကိန်းအသေးစိတ်အချက်အလက်ကို ဆက်လက်ဖြည့်သွင်းပါ။

| ke Application Low Risk                                                                                                    |                                   |                       |                |               |                                         |
|----------------------------------------------------------------------------------------------------|-----------------------------------|-----------------------|----------------|---------------|-----------------------------------------|
| SP-001 - BUILDING PERMIT APPI                                                                                                    | LICATION FORM                     |                       |                |               |                                         |
|                                                                                                    |                                   | 0                     | 0              | . 0           |                                         |
| Approant Defail                                                                                                    | CHARGE OF THE ARCHITECTU          | RAL DESIGN            | Summary Review | P-3Xmiont     | -                                       |
| Destiny arises have                                                                                                    | 1.1.0.0001                        |                       |                |               | ayothandar@globalwave.com.mm<br>ID: Aye |
| Negasiation no.                                                                                                    |                                   |                       |                |               | Logout                                  |
| Discipline:                                                                                                    |                                   |                       |                |               |                                         |
| Rank                                                                                                    |                                   |                       |                |               |                                         |
| Name                                                                                                    | Member]                           |                       |                |               |                                         |
|                                                                                                    |                                   |                       |                |               |                                         |
| Address                                                                                                    | mem0001                           |                       |                |               |                                         |
| Township                                                                                                    | SOUTHOAKKALARPA                   | *                     |                |               |                                         |
| Ward                                                                                                    |                                   | •                     |                |               |                                         |
| Phone No:                                                                                                    |                                   |                       |                |               |                                         |
| Littaril:                                                                                                    | thandalay@gmail.com               |                       |                |               |                                         |
| I. GENERAL DESCRIPTION                                                                                                    |                                   |                       |                |               |                                         |
| The type of the project is                                                                                                    |                                   | •                     |                |               |                                         |
| Category of risk.                                                                                                    | 1 - Low Risk                      |                       |                |               |                                         |
| Type of structure                                                                                                    |                                   |                       |                |               |                                         |
| Title of the project:                                                                                                    |                                   |                       |                |               |                                         |
| Description of the proposal                                                                                                    |                                   |                       |                |               |                                         |
| and future use of the building.                                                                                                    |                                   |                       |                |               |                                         |
|                                                                                                    |                                   |                       |                |               |                                         |
| Is the project be considered by the Section 42(b) of the                                                                                                    | © Yes<br>© No                     |                       |                |               |                                         |
| Environmental Conservation<br>Law                                                                                                    | ds Download Environmen            | ntal Conservation Law |                |               |                                         |
| Number of storeys                                                                                                    |                                   |                       |                |               |                                         |
| Is the project intended to be                                                                                                    | @ Yes                             |                       |                |               |                                         |
| build in an industrial area (see<br>map) 7                                                                                                    | O No                              |                       |                |               |                                         |
| Does the project include a<br>demolition:                                                                                                    |                                   |                       |                |               |                                         |
| Total built up gross area in                                                                                                    |                                   |                       |                |               |                                         |
| Vehicle perform                                                                                                    |                                   |                       |                |               |                                         |
|                                                                                                    |                                   |                       |                |               |                                         |
| The or vehicles                                                                                                    |                                   |                       | Total proposed | Difference in |                                         |
| Cars                                                                                                    |                                   | Existing number       | retained)      | spaces        |                                         |
| Light goods vehicles or public ca                                                                                                    | rriers vehicles                   |                       |                |               |                                         |
| Motorcycles                                                                                                    |                                   |                       |                |               |                                         |
| Persons with disability spaces                                                                                                    |                                   |                       |                |               |                                         |
| Cycle spaces                                                                                                    |                                   |                       |                |               |                                         |
| Other.                                                                                                    |                                   |                       |                |               |                                         |
| MATERIALS<br>Describe the proposed material ar                                                                                                    | nd finishes for the following ite | ms:                   |                |               |                                         |
| (A legend of the external used ma                                                                                                    | terrals and colors shall be adde  | ed in the drawings)   |                |               |                                         |
| Type of structure                                                                                                    |                                   | *                     |                |               |                                         |
| External walls                                                                                                    |                                   |                       |                |               |                                         |
| Roof                                                                                                    |                                   | ٣                     |                |               |                                         |
|                                                                                                    |                                   |                       |                |               |                                         |
| Windows                                                                                                    |                                   |                       |                |               |                                         |
| Type of tence                                                                                                    |                                   |                       |                |               |                                         |
| Vehicle access and Flooring                                                                                                    | Permeable                         |                       |                |               |                                         |
|                                                                                                    | @ Impermeable                     |                       |                |               |                                         |
| Others                                                                                                    |                                   |                       |                |               |                                         |
|                                                                                                    |                                   |                       |                |               |                                         |
| 5. LICENSED CONTRACTOR                                                                                                    |                                   |                       |                |               |                                         |
|                                                                                                    | O Yes                             |                       |                |               |                                         |
| Shall the project be<br>undertaken by a bienced                                                                                                    | - 110                             |                       |                |               |                                         |
| Shall the project be<br>undertaken by a licensed<br>contractor?                                                                                                    |                                   |                       |                |               |                                         |
| Shall the project be<br>undertaken by a licensed<br>contractor?                                                                                                    |                                   |                       |                |               |                                         |
| Shall the project be<br>undertaken by a locansed<br>contractor?<br>BITE ACCESSIBILITY<br>Can the site be seen from a<br>public road, public footpath or<br>other public land ? | © Yes<br>© No                     |                       |                |               |                                         |

အဆင့် ၃ (ပူးတွဲပါအချက်အလက်များ) - Choose File ကိုနှိပ်၍ **Definition of The Final Category** နှင့်အညီလိုအပ်သော စာရွက်စာတမ်းများနှင့် ပုံဆွဲဖိုင်များအားလုံးကို ခွင့်ပြုထားသော **PDF** နှင့် **Zip** ဖိုင်များအဖြစ် ပူးတွဲဖြည့်သွင်းပါ။ လိုအပ်သောဖိုင်များကို ပူးတွဲပြီးနောက် သဘောတူချက်ကိုဖတ်ပြီး ၎င်း၏ရှေ့တွင်ရှိသော (🛛) အကွက်ထဲတွင် အမှန်ခြစ်ပါ။

| Dashboard 📦 Building Cate                                     | egorization Matrix 🧪 Make Application 🗮 Applications History 🌈 Shared Application                                                                                                    | is 💮 FeedBack                |
|---------------------------------------------------------------|----------------------------------------------------------------------------------------------------|------------------------------|
|                                                               |                                                                                                    |                              |
| ke Application Low Risk                                       |                                                                                                    |                              |
|                                                               |                                                                                                    |                              |
| 8P-001 - BUILDING PERMIT APPL                                 | CATION FORM                                                                                                    |                              |
| Applicant Detail                                              | 2 > 3 > 4 > 5<br>Project's Detail Attachement Summary Review Payment                                                                                                    | 2                            |
| CHECK-LIST OF DOCUMENTS TO E                                  | E SUBMITTED (IF YOU WANT TO UPLOAD MULTIPLE FILE, PLEASE ZIP ALL FILES AND UPLOAD ZIP                                                                                                    | Daw Thandar                  |
| FILE.)                                                        |                                                                                                    | ayethandar@globalwave.com.mm |
| FOR THE BUILDING PERMIT                                       |                                                                                                    | 10. Nye                      |
| Building Categorization Matrix                                | Choose File No file chocos                                                                                                    | Logout                       |
| *                                                             | Choose the Income chosen                                                                                                    |                              |
| Power of attorney in the case                                 | Choose File No file chosen                                                                                                    |                              |
| there is an agent acting on<br>behalf of the applicant / land |                                                                                                    |                              |
| owner                                                         |                                                                                                    |                              |
| Declaration of responsibility of                              | Choose File No file chosen                                                                                                    |                              |
| the applicant *                                               | d Download Declaration of Responsability of the Applicant Form                                                                                                    |                              |
| Declaration of responsibility of                              | Choose File No file chosen                                                                                                    |                              |
| the certified professional in charge of the design *          | Download Declaration of Responsability of the Certified Professional Form                                                                                                    |                              |
|                                                               |                                                                                                    |                              |
| Copy of the National<br>Registration Card of the              | Choose File No file chosen                                                                                                    |                              |
| applicant *                                                   |                                                                                                    |                              |
| Copy of the D-Map and Grant                                   | Choose File No file chosen                                                                                                    |                              |
| or evidence of land ownership                                 |                                                                                                    |                              |
| Recommendation letter of the                                  | Choose File No file chosen                                                                                                    |                              |
| SBTF (if necessary)                                           |                                                                                                    |                              |
| Architectural Drawing *                                       | Choose File No file chosen                                                                                                    |                              |
| Photo report of the existing                                  | Choose File No file chosen                                                                                                    |                              |
| environment of the projected building *                       |                                                                                                    |                              |
| *                                                             | I hereby apply for a development permit as described in this form and the                                                                                                    |                              |
|                                                               | accompanying plans/drawings and additional information. I confirm that, to the<br>best of my/our knowledge, any facts stated are true and accurate and any opinions<br>given are the genuine opinions of the person(s) giving them. |                              |
|                                                               |                                                                                                    |                              |
| Previous Save my progr                                        | ess and resume later Continue                                                                                                    |                              |

အဆင့်၄ (အကျဉ်းချုပ်သုံးသပ်ချက်)-လျှောက်ထားသူအသေးစိတ်၊ စီမံကိန်း၏အသေးစိတ် အချက် အလက်များနှင့် ပူးတွဲပါအချက်အလက်များ မှန်မမှန်သင်ပြန်လည် ကြည့်ရှုနိုင်ပါသည်။ ထို့နောက် **Submit** ခလုတ်ကိုနှိပ်ပါ။

| 🛿 Dashboard 🛛 📦 Building Categorization Matrix 🖉 Make                                                                                            | Application 📄 Applications History 🏕 Shared Applications 🔞 FeedBack                                                                                                    |           |
|----------------------------------------------------------------------------------------------------|----------------------------------------------------------------------------------------------------|-----------|
| lake Application                                                                                                    |                                                                                                    |           |
| SIIMMADY DEVIEW                                                                                                    |                                                                                                    |           |
| Please review your entry below. Click Submit button to finish.                                                                                   |                                                                                                    |           |
| Applicant Detail > 2<br>Project's Detail                                                                                                    | > 3 > 4 > 4 Attachement Summary Review Pay                                                                                                    | 5<br>ment |
| . Site                                                                                                    |                                                                                                    |           |
| Address:                                                                                                    | Blk 204                                                                                                    |           |
| Site area in sq.ft:                                                                                                    | 100                                                                                                    |           |
| Applicant / Land owner's details                                                                                                    |                                                                                                    |           |
| Name:                                                                                                    |                                                                                                    |           |
| Is there an representative person acting on behalf of the applicant?                                                                             | No                                                                                                    |           |
| . Certified professional in charge of the architectural design                                                                                   |                                                                                                    |           |
| Discipline:                                                                                                    | Architect                                                                                                    |           |
| Registration No:                                                                                                    | LA-0001                                                                                                    |           |
| Name:                                                                                                    | Member1                                                                                                    |           |
| Address:                                                                                                    | mem0001                                                                                                    |           |
| Township                                                                                                    | SOUTHOAKKALARPA                                                                                                    |           |
| Email:                                                                                                    | thandalay@gmail.com                                                                                                    |           |
| . General description                                                                                                    |                                                                                                    |           |
| Category of risk:                                                                                                    | 1 - Low Risk                                                                                                    |           |
| Total built-up gross area in sq.ft:                                                                                                    | 100                                                                                                    |           |
| ehicle parking                                                                                                    |                                                                                                    |           |
| Cars                                                                                                    |                                                                                                    |           |
| Light goods vehicles or public carriers vehicles                                                                                                 |                                                                                                    | a .a      |
| Motorcycles                                                                                                    |                                                                                                    |           |
| Persons with disability spaces                                                                                                    |                                                                                                    | 0.0       |
| Cycle spaces                                                                                                    |                                                                                                    |           |
| Other:                                                                                                    |                                                                                                    |           |
| MaterialsDescribe the proposed material and finishes for the following<br>A legend of the external used materials and colors shall be added in t | j items:<br>he drawings)                                                                                                    |           |
| AccessMethods of existing or proposed means of access to and from a                                                                              | an adjoining road:                                                                                                    |           |
| Nater supply Will the water supply into the building be provided by:                                                                             |                                                                                                    |           |
| -lectricity supply is the electricity supply into the building will be satisf                                                                    | hed by:                                                                                                    |           |
| accurcity supply is the electricity supply into the building will be suits                                                                       | ica sy.                                                                                                    |           |
| Sewage SystemThe sewage system will be directed:                                                                                                 |                                                                                                    |           |
| 5. Licensed Contractor                                                                                                    |                                                                                                    |           |
| Shall the project be undertaken by a licensed contractor?                                                                                        | No                                                                                                    |           |
| 5. TAIS (Technical Administrative Information Sheet)                                                                                             |                                                                                                    |           |
| ite Accessibility                                                                                                    |                                                                                                    |           |
| heck-list of documents to be submitted (If you want to upload multin                                                                             | le file, please zip all files and upload zip file.)                                                                                                    |           |
| av the Duilding Descrip                                                                                                    |                                                                                                    |           |
|                                                                                                    |                                                                                                    |           |
| Building Categorization Matrix Power of attorney in the case there is an agent acting on behalf of                                               |                                                                                                    |           |
| the applicant / land owner                                                                                                    |                                                                                                    |           |
| Declaration of responsibility of the applicant Declaration of responsibility of the certified professional in charge                             | 0                                                                                                    |           |
| of the design                                                                                                    | 0                                                                                                    |           |
| Copy of the National Registration Card of the applicant                                                                                          | 0                                                                                                    |           |
| Copy of the D-Map and Grant or evidence of land ownership                                                                                        | 0                                                                                                    |           |
| Architectural Drawing                                                                                                    | 0                                                                                                    |           |
| Photo report of the existing environment of the projected building                                                                               | U                                                                                                    |           |
| or the Approval in Principle                                                                                                    |                                                                                                    |           |
| or the Approval in Principle                                                                                                    |                                                                                                    |           |
|                                                                                                    | I hereby apply for a development permit as described in this form and the accompanying<br>plans/drawings and additional information. I confirm that, to the best of my/our knowledge, any facts<br>stated are true and accurate and any opinions given are the genuine opinions of the person(s) giving<br>them. |           |
| Provious Submit                                                                                                    |                                                                                                    |           |
|                                                                                                    |                                                                                                    |           |

အဆင့်၅ (ငွေပေးချေခြင်း) -ရန်ကုန်မြို့တော်စည်ပင်သာယာရေးကော်မတီမှ သင်၏လျှောက်လွှာကို ပြန်လည်ဆန်းစစ်ပြီးနောက် အီးမေးလ်ဖြင့် ငွေကောက်လွှာကို လက်ခံရရှိသောအခါ ဤအဆင့်ကို သင်လုပ်ဆောင်နိုင်ပါသည်။

## ၇။ ငွေကောက်ခံလွှာနှင့်ငွေပေးချေခြင်း

- သင်ငွေတောင်းခံလွှာအကြောင်းကြားစာ အီးမေးလ်ကို လက်ခံရရှိသည့်အခါ **YBPS System** ထဲသို့ ဝင်ပါ။ ငွေတောင်းခံလွှာကို ပင်မစာမျက်နှာရှိ **Recent Invoice**(s) တွင်တွေ့နိုင်သည်။ ငွေတောင်းခံလွှာကို ကြည့်ရှုရန် **View**ကိုနှိပ်ပါ။

|                                         |                              |                             |                      |                  | ۹ (2)    |
|-----------------------------------------|------------------------------|-----------------------------|----------------------|------------------|----------|
| 🚦 Dashboard 🛛 📦 Building                | Categorization Matrix 🧳 Make | Application 🛛 🗮 Application | s History 🏾 产 Shared | d Applications 💮 | FeedBack |
| RECENT INVOICE(S)<br>Pending Invoice(s) |                              |                             | View In              | voice(s)         |          |
| Show 10 • entries                       |                              |                             | Search:              |                  |          |
| Application No.                         | Invoice No.                  | 11 Amount                   | 11 Action            | 11               |          |
| DP-001-0147                             | DP-001-0138                  | MMK 5,000,000               | View                 |                  |          |
| DP-001-0149                             | DP-001-0139                  | MMK 5,000,000               | View                 |                  |          |
| DP-001-0157                             | INV-271                      | MMK 90,000                  | View                 |                  |          |
| DP-001-0165                             | DP-001-0155                  | MMK 82,500                  | View                 |                  |          |
| DP-001-0166                             | INV-276                      | MMK 90,000                  | View                 |                  |          |
| DP-001-0171                             | DP-001-0148                  | MMK 1,155                   | View                 |                  |          |
| DP-001-0174                             | DP-001-0158                  | MMK 1                       | View                 |                  |          |
| DP-001-0177                             | DP-001-0149                  | MMK 660                     | View                 |                  |          |
| DP-001-0178                             | DP-001-0150                  | MMK 55                      | View                 |                  |          |

- သင်၏လျှောက်လွှာပုံစံနှင့် ငွေတောင်းခံလွှာအကျဉ်းချုပ်ကို သင်တွေ့ပါလိမ့်မည်။ အကယ်၍ Soft Copy ရလိုပါက ငွေတောင်းခံလွှာ အကျဉ်းချုပ်အောက်ရှိ Print Invoice တွင် Click နှိပ်ပါ။

|                                                                            |                                   |                                   |                 | ۵ (                                 |
|----------------------------------------------------------------------------|-----------------------------------|-----------------------------------|-----------------|-------------------------------------|
| Dashboard 📦 Building                                                       | Categorization Matrix 🧪 Make Appl | lication 🛛 🗮 Applications History | Applications    | TeedBack                            |
|                                                                            |                                   |                                   |                 |                                     |
| lication History                                                           |                                   |                                   |                 | 🕀 Download                          |
| Details                                                                    | Attachments                       | Log Book                          | MESSAGES        |                                     |
|                                                                            |                                   |                                   | Daw             | Thandar                             |
| BUILDING PERMIT APPLI<br>Ref: DP-001-0147                                  | CATION FORM                       |                                   | testt<br>2019-0 | tt<br>17-23                         |
| Date of Submission: 2019-07<br>Duration: 0days<br>Approval: Publish Permit | -09 09:27:31                      |                                   | Enter your te   | xt                                  |
|                                                                            |                                   |                                   |                 |                                     |
| 1. Site                                                                    |                                   |                                   |                 | Send                                |
| Address:                                                                   | МТК                               |                                   |                 |                                     |
| Township                                                                   |                                   |                                   | Billing Sum     | mary                                |
| Ward                                                                       |                                   |                                   | Bill Ref:       | 19029 /179/209                      |
| Site area in sq.ft:                                                        | 11111                             |                                   | Invoice No :    | INV-266                             |
| Block No:                                                                  | ,                                 |                                   | Statue          | Paid                                |
| Lot No:                                                                    |                                   |                                   | Service:        | BUILDING PERMIT APPLICATION         |
| 2 Applicant / Land ow                                                      | ner's details                     |                                   | Service.        | FORM                                |
| 2. Apprount / Luna on                                                      |                                   |                                   | Total:          | 15,975.00                           |
| Name:                                                                      |                                   |                                   | 🕀 Print Invo    | pice 🛛 🗄 Make Payment               |
| Address:                                                                   | e                                 |                                   | _               |                                     |
| Township                                                                   |                                   |                                   |                 |                                     |
| Ward                                                                       |                                   |                                   | Billing Sum     | mary                                |
| Phone No:                                                                  | a                                 |                                   | Bill Ref:       | 19029 /179/210                      |
| Email:                                                                     | -                                 |                                   | Invoice No.:    | DP-001-0138                         |
| Is there an representative                                                 |                                   |                                   | Status:         | Pending                             |
| person acting on behalf of the applicant?                                  |                                   |                                   | Service:        | BUILDING PERMIT APPLICATION<br>FORM |
| Registration number of the general or special power:                       | -                                 |                                   | Total:          | 5,000,000.00                        |
| Date of issue:                                                             |                                   |                                   | 🕀 Print Invo    | oice 🛛 🖶 Make Payment               |

- ထို့နောက် PDF ဖိုင်တစ်ခုကို downloadလုပ်လို့ရနိင်ပါသည်။

| Address:    | * |  |          |
|-------------|---|--|----------|
| Township    |   |  |          |
| INV-266.pdf |   |  | Show all |

## -ငွေပေးချေရန်အတွက် ငွေပေးချေခြင်းအကျဉ်းချုပ်အောက်ရှိ **Make Payment** ကိုနှိပ်ပါ။

| and the second                                       |                                          |                          |               | ۵ (۵                                |
|------------------------------------------------------|------------------------------------------|--------------------------|---------------|-------------------------------------|
| Dashboard 📦 Building                                 | Categorization Matrix 🧪 Make Application | n 🗮 Applications History | Applications  | 🔁 FeedBack                          |
|                                                      |                                          |                          |               |                                     |
| lication History                                     |                                          |                          |               | 🕀 Download                          |
| Details                                              | Attachments                              | Log Book                 | MESSAGES      |                                     |
|                                                      |                                          |                          | Daw           | Thandar                             |
| BUILDING PERMIT APPLI                                | CATION FORM                              |                          | testt         | 7.22                                |
| Date of Submission: 2019-07                          | -09 09:27:31                             |                          | 2019-0        | 2                                   |
| Duration: 0days<br>Approval: Publish Permit          |                                          |                          | Enter your te | xt                                  |
|                                                      |                                          |                          |               |                                     |
| 1. Site                                              |                                          |                          |               | Send                                |
| Address:                                             | МТК                                      |                          |               | Jenu                                |
| Township                                             |                                          |                          |               |                                     |
| Ward                                                 |                                          |                          | Billing Sum   | 19020 (179/200                      |
| Site area in sq.ft:                                  | 11111                                    |                          | Invoice No :  | INV-266                             |
| Block No:                                            | 2                                        |                          | Status:       | Paid                                |
| Lot No:                                              | a                                        |                          | Service:      | BUILDING PERMIT APPLICATION         |
| 2. Applicant / Land own                              | ner's details                            |                          |               | FORM                                |
| Name:                                                |                                          |                          | Total:        | 15,975.00                           |
| Address:                                             |                                          |                          | 🖨 Print Invo  | ice 🗄 Make Payment                  |
| Township                                             |                                          |                          |               |                                     |
| Ward                                                 |                                          |                          | Billing Sum   | mary                                |
| Phone No:                                            |                                          |                          | Bill Ref:     | 19029 /179/210                      |
| Email:                                               | s                                        |                          | Invoice No.:  | DP-001-0138                         |
| Is there an representative                           |                                          |                          | Status:       | Pending                             |
| person acting on behalf of the applicant?            |                                          |                          | Service:      | BUILDING PERMIT APPLICATION<br>FORM |
| Registration number of the general or special power: |                                          |                          | Total:        | 5,000,000.00                        |
|                                                      |                                          |                          | D Print True  |                                     |

- Pay at Yangon City Bank (**သို့မဟုတ်) Online Payment** ကိုရွေးချယ်ပါ။ ထို့နောက် Submit ကိုနှိပ်ပါ။

| - PAYMENT |                               |                                                                                                  |
|-----------|-------------------------------|--------------------------------------------------------------------------------------------------|
|           | Please choose payment option: | Pay at Yangon City Bank (Please print bank invoice. Bring it to make payment)     Online Payment |
| Submit    |                               |                                                                                                  |

## Pay at YCB ကိုရွေးပါက

- ဘဏ်ငွေကောက်ခံလွှာကိုထုတ်သည့်အခါ ခဏစောင့်ပါ။ ပြီးနောက်သင်၏ ဘဏ်ငွေကောက်ခံလွှာကို ကြည့်ရှုရန် ဤနေရာကိုနှိပ်ပါ။

| × –<br><b>PAYMENT</b><br>Thank you for using our payment services |                                                                                                    |   |
|-------------------------------------------------------------------|----------------------------------------------------------------------------------------------------|---|
|                                                                   | System is generating Bank Invoice. It may take a few minutes to receive bank invoice.<br>Your are being redirected to bank invoice.<br>Click here to view your Bank Invoice | × |

- သင်ဘဏ်ငွေကောက်ခံလွှာကို တွေ့သောအခါ ငွေကောက်ခံလွှာကို **Print** ထုတ်ယူပြီးငွေပေးချေရန် ထိုချလံနှင့်အတူ ဘဏ်သို့ယူဆောင်လာပါ။

| 14A2003H |                                                                                                    |                                                | 1/1                                                             |                                                |                                    | Ċ | Ŧ | ē |
|----------|----------------------------------------------------------------------------------------------------|------------------------------------------------|-----------------------------------------------------------------|------------------------------------------------|------------------------------------|---|---|---|
|          | පෙනුපිතාවූදින්දින්ද Daw Th                                                                                 | ပြည်ထောင်စု း<br><b>ရန် ကု န် မြိ</b><br>andar | <sub>သမ္မ</sub> တ မြန်မာနိုင်ငံတော်<br>၂ <b>့တော် စည်ပင်သာလ</b> | စာရေး ကော်မ<br>စာရားအမှတ် <sup>1</sup><br>မနှိ | <b>റ്</b><br>4A2003H<br>പ്രാഗപ്രാള |   |   |   |
|          | ရလံအမှတ်                                                                                                   | ဏ္န                                            | အကြောင်းအရာ                                                     | ငွေစာရင်းအမှတ်                                 | သစ်ဝွေ                             |   |   |   |
|          | BDD-၁၀၁၉-၃<br>မေးသွ <b>င်းသောဒေ့ကျင်</b><br>၉၀,၀၀၀<br><b>မေးသွင်းသည့်ကိစ္စ</b><br>ထင်တိုက် Building Permit | Building<br>Dept                               | ပိုင်စစ်ဆေးများ(Automation<br>System)                           | J.50.00                                        | 60,000                             |   |   |   |
|          |                                                                                                    | မှတ်ချက်၊ ygr                                  | n                                                               |                                                |                                    |   |   | # |
|          | 14A2003H                                                                                                   | _                                              |                                                                 |                                                |                                    |   |   | + |

Online Payment ကိုရွေးပါက

| ur payment services |                               |         |
|---------------------|-------------------------------|---------|
|                     | Please Confirm                |         |
|                     | Additional Fees will be added |         |
|                     | MPU Service Fees: 500         |         |
|                     | Online Service Fees: 200      |         |
|                     | Do you agree to Pay?          |         |
|                     | Yes No                        |         |
|                     |                               |         |
|                     |                               |         |
|                     |                               |         |
|                     |                               |         |
|                     |                               | · · · · |

- MPU Payment အတွက် Additional Fees ပေးရန်သဘောတူညီမှု ရှိ/မရှိ မေးမြန်းချက် တက်လာမည်။ No ရွေးပါက ငွေကောက်ခံလွှာ ပြပါလိမ့်မည်။ Yes ရွေးပါက Card Information ဖြည့်ရန် ဖောင်ကျလာပါလိမ့်မည်။

| → C C Not sect | ure   122.248.120.252:60145/UAT/Payment/Payment/Accept?isStoreCard=False | * @ 0 🔅 |
|----------------|--------------------------------------------------------------------------|---------|
|                | Date:28/02/2020<br>Time:10:43:56 AM                                      |         |
|                | Payment acceptance and authentication                                    |         |
|                | Merchant Name : Yangon City Development Committee                        |         |
|                | Product Description : YCB YBPS                                           |         |
|                | Invoice Number : YCB-local28                                             |         |
|                | Amount : 90,700.00 MMK                                                   |         |
|                | Card Number :                                                            |         |
|                | Expire Date : v                                                          |         |
|                |                                                                          |         |
|                | GET OTP                                                                  |         |
|                | OTP:                                                                     |         |
|                |                                                                          |         |
|                |                                                                          |         |
|                |                                                                          |         |

## **၈။ လျှောက်လွှာတစ်ခု** Share **ခြင်း**

- အကယ်၍သင်၏လျှောက်လွှာကိုအခြား **YBPS**အသုံးပြုသူအားမျှဝေလိုပါကသင်၏အကောင့်မှ လျှောက်လွှာမှတ်တမ်း သို့သွားပါ။ သင်တင်သွင်းခဲ့သော လျှောက်လွှာများစာရင်းကို တွေ့မြင် နိုင်ပါသည်။ လျှောက်လွှာတခု မျှဝေရန် လျှောက်လွှာဘေးရှိ **Action** မှ **View** ကိုနှိပ်ပါ။

| 🔛 Dashboard 👘 Building Categorizatio | n Matrix 🧪 Make Applicatio | on 🔳 | Applications History        | r • | hared Applications | ٢  | FeedBack |      |         |
|--------------------------------------|----------------------------|------|-----------------------------|-----|--------------------|----|----------|------|---------|
| Application History                  |                            |      |                             |     |                    |    |          | Mak  | e Appli |
| Show 10 • entries                    |                            |      |                             |     |                    |    | Search:  | 6    |         |
| Form                                 | 11 Ref No                  | 41   | Status                      | 11  | Submitted On       | 1F | Progress | Acti | ons     |
| BUILDING PERMIT APPLICATION FORM     | DP-001-0218                |      | 1. File Completeness Check  |     | 02 October 2019    |    | 0 %      | Act  | on 🗸    |
| BUILDING PERMIT APPLICATION FORM     | DP-001-0217                |      | 1. File Completeness Check  |     | 30 September 2019  |    | View     | ]    |         |
| NOTIFICATION OF INSPECTION           | NI-001-0019                |      | 1. Check Application        |     | 28 September 2019  |    | 0 %      | Act  | on 🕶    |
| BUILDING PERMIT APPLICATION FORM     | DP-001-0216                |      | 1. File Completeness Check  |     | 28 September 2019  |    | 0%       | Act  | on 🕶    |
| BUILDING PERMIT APPLICATION FORM     | DP-001-0213                |      | 1. File Completeness Check  |     | 28 September 2019  |    | 0 %      | Act  | on 🗸    |
| BUILDING PERMIT APPLICATION FORM     | Draft-2019-09-28 09:47:1   | 4    | Draft                       |     | 28 September 2019  |    | 0 %      | Act  | on 🕶    |
| NOTIFICATION OF INSPECTION           | NI-001-0018                |      | 1. Check Application        |     | 27 September 2019  |    | 0 %      | Act  | on 🕶    |
| NOTIFICATION OF INSPECTION           | NI-001-0015                |      | 9A. Send NFA-001 to Applica | nt  | 24 September 2019  |    | 89 %     | Act  | ion 🗸   |

| Blanner and                                                                                                    |                                   |                      |                                |       |
|----------------------------------------------------------------------------------------------------|-----------------------------------|----------------------|--------------------------------|-------|
|                                                                                                    |                                   |                      |                                | ۹ 🕑   |
| 📲 Dashboard 🛛 📦 Building Categori                                                                                                    | ization Matrix 🧪 Make Application | Applications History | Shared Applications 💮 FeedBack |       |
| Application History                                                                                                    |                                   |                      |                                | Share |
| Details                                                                                                    | Attachments                       | Log Book             | MESSAGES                       |       |
| BUILDING PERMIT APPLICATION<br>Ref: DP-001-0218<br>Date of Submission: 2019-10-02 10:2<br>Duration: -0days<br>Approval: 1-File Completeness Cluck | FORM<br>1:53                      |                      | No Messages<br>Enter your text |       |
| 1. Site                                                                                                    |                                   |                      | Send                           |       |
| Address: Blk 204                                                                                                    | l, Jurong East St 21 #04-267      |                      |                                |       |
| Township                                                                                                    |                                   |                      |                                |       |
| Ward                                                                                                    |                                   |                      |                                |       |

မျှဝေလိုသူ၏ အီးမေးလ်လိပ်စာ(သို့)YBPS System User Name ကို ရိုက်ထည့်ပြီး Search ကိုနှိပ်ပါ။ သင် မျှဝေလိုသူ၏ အမည်ကို တွေ့ရပါလိမ့်မည်။

|              |                                                        |                                                      |                                     |                             |                        | ۹ 🕑        |          |
|--------------|--------------------------------------------------------|------------------------------------------------------|-------------------------------------|-----------------------------|------------------------|------------|----------|
| 🔡 Dashboi    | ard 🛛 📦 Building Categoriza                            | ition Matrix 🧪 Make Application                      | Applications History                | Applications                | FeedBack               |            |          |
| C Sha        | re DP-001-0218                                         | (1. File Completene                                  | ess Check)                          |                             |                        |            |          |
| Applicatio   | ns / BUILDING PERMIT APPLICA                           | ATION FORM /                                         | ,                                   |                             |                        |            |          |
| SHARE 1      | THIS APPLICATION WITH                                  | OTHER PEOPLE                                         |                                     |                             |                        |            |          |
| Enter the er | mail of a registered user and click<br>search          | k Aye                                                |                                     |                             |                        |            |          |
| Search       |                                                        |                                                      |                                     |                             |                        |            |          |
| SELECT A     | USER WITH WHOM YOU WANT T                              | O SHARE YOUR APPLICATION                             |                                     |                             |                        |            |          |
| # Name       |                                                        |                                                      |                                     |                             |                        | Share      |          |
| 1 Aye Aye    | Mar                                                    |                                                      |                                     |                             |                        | 0          |          |
| 3 Daw Tha    | andar                                                  |                                                      |                                     |                             |                        | 0          |          |
| 4 Aye Tha    | wtar Tun                                               |                                                      |                                     |                             |                        | 0          |          |
| 5 ayethida   | aroo                                                   |                                                      |                                     |                             |                        | 0          |          |
| 6 Aye Aye    |                                                        |                                                      |                                     |                             |                        | 0          |          |
| 7 Aye        |                                                        |                                                      |                                     |                             |                        | 0          |          |
| 8 Aye Aye    | 7                                                      |                                                      |                                     |                             |                        | 0          |          |
| Copyright ©  | PermitFlow 2019. All rights Rese                       | rved.                                                |                                     |                             |                        | Lang 🔺     |          |
|              | က်<br>ကိုက်ရှိန်းကွန် ရ                                | သင်လောက်လာတ                                          | $\infty$ Sharaa $3$ aa              | ၏ ကေးကင်                    | ငျးနေနည်းပါ            | ။ သင်၏ငေ   | ာက်ကာ    |
| - (          | ညီအချိန်တွင် ၁                                         | ມຕອເຊັ່ນເກເວິ້ນເ                                     |                                     |                             | CIICKaOOI              |            |          |
| 9            | Shareလိသအာ                                             | ား Svstemမအသိ                                        | ာပေးခ၊က်အဓ                          | ကြာင်းကြားဖ                 | တ အဖြစ်:               | အီးမေးလ်ပိ | ပါမည်။ သ |
|              | L II                                                   |                                                      |                                     |                             | G                      |            |          |
| 5            | Shareထားသေ                                             | ာ လျှောက်လွှာ                                        | များကို <b>Sh</b> a                 | are Appli                   | cations                | စာရင်းများ | အောက်တွ  |
|              | ç 00ç                                                  |                                                      | 4 L                                 |                             |                        |            | , c      |
| 0            | သငတွေ့ရှနုငပ                                           | ။သည။                                                 |                                     |                             |                        |            |          |
| i i          |                                                        |                                                      |                                     |                             |                        |            |          |
|              |                                                        |                                                      |                                     |                             |                        | ۹ 🕑        |          |
| -            | 🔡 Dashboard 🛛 📦 Building Ca                            | ategorization Matrix 🧪 Make Applic                   | ation 🛛 🗮 Applications Histor       | y 🌈 Shared Applications     | FeedBack               |            |          |
|              |                                                        |                                                      |                                     |                             |                        |            |          |
|              |                                                        |                                                      |                                     |                             |                        |            |          |
|              | SHARED APPLICATIONS<br>View and manage all shared appl | lications                                            |                                     |                             |                        |            |          |
|              |                                                        |                                                      |                                     |                             |                        |            |          |
|              | Show 10 v entries                                      |                                                      |                                     |                             | Search:                |            |          |
|              | Reference 1 Submitted 1<br>No on                       | Submitted by                                         | Shared with                         |                             | Level of<br>Completion | actions    |          |
|              | DP-001-0173 06 August 2019                             | Daw Thandar Email:<br>(ayethandar@globalwave.com.mm) | DAW Thandar Ema                     | ail: (thandalay4@gmail.com) | 0%                     | 00         |          |
|              | DP-001-0175 06 August 2019                             | Daw Thandar Email:<br>(ayethandar@globalwave.com.mm) | Ma Aye Thandar E<br>(maayethandar@g | mail:<br>[mail.com)         | 0%                     | 00         |          |
|              | DP-001-0175 06 August 2019                             | Daw Thandar Email:<br>(ayethandar@globalwave.com.mm) | Email: (thandalay2                  | @gmail.com)                 | 0%                     | 00         |          |
|              | DP-001-0166 25 July 2019                               | Daw Thandar Email:<br>(ayethandar@globalwave.com.mm) | Daw Thandar Ema<br>(ayethandar@glob | il:<br>balwave.com.mm)      | 0%                     | 00         |          |
|              | DP-001-0165 25.luly 2019                               | Daw Thandar Fmail                                    | Daw Thandar Fma                     | il                          |                        | 00         |          |

# <mark>၉။ ခွင့်ပြုချက်ကို</mark> Download <mark>ပြုလုပ်ခြင်</mark>း

-ခွင့်ပြုချက်ကို သင် download ဆွဲလိုသောအခါ သင် account အောက်ရှိ လျှောက်လွှာမှတ်တမ်း သို့သွားပါ။ Publish Permit status အဆင့်ရှိ လျှောက်လွှာ၏ Action ကိုနှိပ်ပြီး Print BP ကိုရွေးပါ။

|                                                                                       |                                                                                                    |                                                                                                    |                                                                                                    |                                                                                                    | a 🙆                                                                         | )                                                            |                  |
|---------------------------------------------------------------------------------------|----------------------------------------------------------------------------------------------------|----------------------------------------------------------------------------------------------------|----------------------------------------------------------------------------------------------------|----------------------------------------------------------------------------------------------------|-----------------------------------------------------------------------------|--------------------------------------------------------------|------------------|
| Dashboard  Building Catego                                                            | orization Matrix 🧳 Make Applic                                                                                                    | ation 🛛 🗮 Applications History                                                                                                    | Applications                                                                                                    | 🕣 FeedBack                                                                                                    |                                                                             |                                                              |                  |
| Application History                                                                   |                                                                                                    |                                                                                                    |                                                                                                    |                                                                                                    | Make Application                                                            |                                                              |                  |
| Show 10 • entries                                                                     |                                                                                                    |                                                                                                    |                                                                                                    | Search:                                                                                                    |                                                                             |                                                              |                  |
| Form                                                                                  | IT Ref No                                                                                                    | 1 Status                                                                                                    | 1 Submitted On                                                                                                    | ↓ <sup>II</sup> Progress                                                                                                 | Actions                                                                     |                                                              |                  |
| BUILDING PERMIT APPLICATION FOR                                                       | RM DP-001-0167                                                                                                    | Publish Permit                                                                                                    | 29 July 2019                                                                                                    | 100 %                                                                                                    | Action -                                                                    |                                                              |                  |
| BUILDING PERMIT APPLICATION FOR                                                       | RM DP-001-0166                                                                                                    | 11. Review BP File                                                                                                    | 25 July 2019                                                                                                    | 33 View                                                                                                    |                                                                             |                                                              |                  |
| BUILDING PERMIT APPLICATION FOR                                                       | RM DP-001-0165                                                                                                    | 2A2. Payment Confirmatio                                                                                                    | 25 July 2019                                                                                                    | Print Inv<br>Print MP                                                                                                    | NIM-001                                                                     |                                                              |                  |
| BUILDING PERMIT APPLICATION FOR                                                       | RM DP-001-0162                                                                                                    | 10B. Send AP-001 to Applie                                                                                                    | ant 11 July 2019                                                                                                    | Print BP                                                                                                    | -001                                                                        |                                                              |                  |
| BUILDING PERMIT APPLICATION FOR                                                       | RM DP-001-0161                                                                                                    | Publish Permit                                                                                                    | 11 July 2019                                                                                                    | 96 %                                                                                                    | Action -                                                                    |                                                              |                  |
| BUILDING PERMIT APPLICATION FOR                                                       | RM DP-001-0159                                                                                                    | 3. Inspection Review                                                                                                    | 11 July 2019                                                                                                    | 67 %                                                                                                    | Action -                                                                    |                                                              |                  |
| BUILDING PERMIT APPLICATION FOR                                                       | RM DP-001-0158                                                                                                    | 2A2. Payment Confirmatio                                                                                                    | 11 July 2019                                                                                                    | 100 %                                                                                                    | Action -                                                                    |                                                              |                  |
| BUILDING PERMIT APPLICATION FOR                                                       | RM DP-001-0157                                                                                                    | 3. Inspection Review for A                                                                                                    | 11 July 2019                                                                                                    | 92 %                                                                                                    | Action 🗸                                                                    |                                                              |                  |
| BUILDING PERMIT APPLICATION FOR                                                       | RM DP-001-0156                                                                                                    | Publish Permit                                                                                                    | 11 July 2019                                                                                                    | 96 %                                                                                                    | Action 👻                                                                    |                                                              |                  |
| အခါခွင့်ပြုချက်ကိ<br>ntService ကိုနှိ<br>wnload ကုလာပ်                                | ဝို မျက်နှာပြင်ပေ<br>ပြခြင်းဖြင့် ခွင့်<br>ါလိမ်မည်။                                                                                                    | ါ်တွင်ပြသပါလိ<br>ပြုချက်ကိုထုတ်                                                                                                    | ခ့်မည်။ လျှောဂ<br>ယူနိုင်ပါသည်။                                                                                                    | က်လွှာ၏ ဉ<br>ခွင့်ပြုခု                                                                                                  | ယာဘက်<br>ျက်ကို l                                                           | အောက်ထော<br>PDF ဖိုင်အ[                                      | င်ပို<br>မြ      |
| အခါခွင့်ပြုချက်ကိ<br>ntService ကိုနှိ<br>wnload ကျလာပါ                                | ဂို မျက်နှာပြင်ပေ<br>ပြခြင်းဖြင့် ခွင့်[<br>ါလိမ့်မည်။                                                                                                    | ါ်တွင်ပြသပါလိ<br>ပြုချက်ကိုထုတ်                                                                                                    | ခ့်မည်။ လျှောဂ<br>ယူနိုင်ပါသည်။                                                                                                    | က်လွှာ၏ ဉ<br>ခွင့်ပြုခု                                                                                                  | ညာဘက်<br> က်ကို l                                                           | ‱ •<br>အောက်ထော<br>PDF ဖိုင်အ[                               |                  |
| အခါခွင့်ပြုချက်ကိ<br>ntService ကိုနှိ<br>wnload ကျလာပါ                                | ခို မျက်နှာပြင်ပေ<br>ပ်ခြင်းဖြင့် ခွင့်[<br>ါလိမ့်မည်။                                                                                                    | ါ်တွင်ပြသပါလိ<br>ပြုချက်ကိုထုတ်                                                                                                    | ခ့်မည်။ လျှောဂ<br>ယူနိုင်ပါသည်။                                                                                                    | က်လွှာ၏ ဉ<br>ခွင့်ပြုခု                                                                                                  | ညာဘက်<br>ျက်ကို l                                                           | <sup>2019</sup> '''<br>အောက်ထော<br>PDF ဖိုင်အ[<br>၀          | د<br>ب<br>ب<br>ب |
| အခါခွင့်ပြုချက်က<br>ntService ကိုနှိ<br>wnload ကျလာပါ<br>Dashboard 🍞 Building Ca      | ဝို မျက်နှာပြင်ပေ<br>ပ်ခြင်းဖြင့် ခွင့်(<br>ါလိမ့်မည်။<br>tegorization Matrix ✔M                                                                                                    | ါ်တွင်ပြသပါလိဖ<br>ပြုချက်ကိုထုတ်<br>take Application 🛯 ፪ Ap                                                                                                    | ခဲ့မည်။ လျှောဂ<br>ယူနိုင်ပါသည်။<br>plications History                                                                                                    | က်လွှာ၏ ဥ<br>ခွင့်ပြုခု<br>Shared Applicatio                                                                             | ညာဘက်ဖ<br>ျက်ကို l<br>ns © Feed                                             | <sup>ADDD</sup> ဖိုင်အ<br>PDF ဖိုင်အ<br>Q<br>dBack           |                  |
| စအခါခွင့်ပြုချက်က<br>ntService ကိုနှိ<br>wnload ကျလာပါ<br>Dashboard စာ Building Ca    | ဝို မျက်နှာပြင်ပေ<br>ပြခြင်းဖြင့် ခွင့်<br>ါလိမ့်မည်။<br>tegorization Matrix ✔ M<br>1. This Approval in Principle does                                                                                                    | ါ်တွင်ပြသပါလိဖ<br>ပြုချက်ကိုထုတ်<br>take Application ≣ Ap<br>not constitute a Building Permit a                                                                                                    | ခဲ့မည်။ လျှောဂ<br>ယူနိုင်ပါသည်။<br>plications History                                                                                                    | က်လွှာ၏ ဥ<br>ခွင့်ပြုခု<br>Shared Applicatio<br>er to commence the t                                                     | ညာဘက်ဖ<br>ျက်ကို l<br>ns @ Feec                                             | <sup>Zong</sup> ?<br>အောက်ထော<br>PDF ဖိုင်အ<br>ဖြ<br>dBack   |                  |
| အခါခွင့်ပြုချက်က<br>ntService ကိုနှိ<br>wnload ကျလာပါ<br>Dashboard စ Building Ca      | ဝို မျက်နှာပြင်ပေ<br>ပြခြင်းဖြင့် ခွင့်<br>ါလိမ့်မည်။<br>tegorization Matrix ✔M<br>1. This Approval in Principle does<br>2. The Approval in Principle is valid                                                                                                    | ါ်တွင်ပြသပါလိဖ<br>ပြုချက်ကိုထုတ်<br>fake Application                                                                                                    | ခဲ့မည်။ လျှောဂ<br>ယူနိုင်ပါသည်။<br>plications History re<br>nd does not allow the land own<br>issuance.                                                                  | က်လွှာ၏ ဥ<br>ခွင့်ပြုခု<br>Shared Applicatio<br>er to commence the t                                                     | ညာဘက်ဖ<br>ျက်ကို l<br>ns ថ Feec<br>uuliding.                                | <sup>Zong</sup> ''2<br>အောက်ထော<br>PDF ဖိုင်အ<br>ဖြ<br>dBack |                  |
| တြဲအခါခွင့်ပြုချက်က<br>ntService ကိုနှိ<br>wnload ကျလာပါ<br>Dashboard ပြာ Building Ca | ဝို မျက်နှာပြင်ပေ<br>ပြခြင်းဖြင့် ခွင့်<br>လြမ့်မည်။<br>tegorization Matrix ✔ M<br>1. This Approval in Principle does:<br>2. The Approval in Principle is vali<br>3. Any land owner that have been                                                                            | စြာွင်ပြသပါလိ<br>ပြုချက်ကိုထုတ်<br>lake Application ਵ Ap<br>not constitute a Building Permit a<br>d for 3 months from the date of it:<br>Issued an Approval in Principle st                                                     | ခွ်မည်။ လျှောဂ<br>ယူနိုင်ပါသည်။<br>plications History r<br>d does not allow the land own<br>issuance.<br>ould pursue the process in ord                                  | ာ်လွှာ၏ ဠ<br>ခွင့်ပြုခု<br>Shared Applicatio<br>er to commence the b                                                     | ညာဘက်ဖ<br>၂က်ကို l<br>ns © Feed<br>nullding.                                | <sup>2019</sup> ''<br>အောက်ထော<br>PDF ဖိုင်အ<br>ဖြ           |                  |
| စ်အခါခွင့်ပြုချက်က<br>ntService ကိုနှိ<br>wnload ကျလာပါ<br>Deshboard 🕞 Building Ca    | ဂို မျက်နှာပြင်ပေ<br>ပြခြင်းဖြင့် ခွင့်<br>လြမ့်မည်။<br>tegorization Matrix ✔ N<br>1. This Approval in Principle does<br>2. The Approval in Principle does<br>3. Any land owner that have been<br>that authorize the construction of<br>4. The applicant will upload the re   | လြွင်ပြသပါလိ<br>ပြုချက်ကိုထုတ်<br>lake Application ፪ Ap<br>not constitute a Building Permit a<br>di for 3 di ant Approval in Principle sh<br>the building.<br>aujured documents (See Check-Lis                                  | ခွ်မည်။ လျှောဂ<br>ယူနိုင်ပါသည်။<br>plications History<br>rd does not allow the land own<br>issuance.<br>ould pursue the process in ord                                   | ာ်လွှာ၏ ဠ<br>ခွင့်ပြုခု<br>Shared Applicatio<br>er to commence the b<br>er to be delivered a Bi                          | ညာဘက်ဖ<br>ကြက်ကို l<br>ns ତ Feed<br>nullding.<br>ullding Permit<br>d System | <sup>2019</sup> ''ဒ<br>အောက်ထော<br>PDF ဖိုင်အ<br>ဖြ          |                  |
| စ်အခါခွင့်ပြုချက်က<br>ntService ကိုနှိ<br>wnload ကျလာပါ<br>Deshboard 🍞 Building Ca    | ၃ မျက်နှာပြင်ပေ<br>ပ်ခြင်းဖြင့် ခွင့်<br>ါလိမ့်မည်။<br>tegorization Matrix ✔ M<br>1. This Approval in Principle does<br>2. The Approval in Principle is vali<br>3. Any land owner that have been<br>that authorize the construction of<br>4. The applicant will upload the re | လြွင်ပြသပါလိ<br>ပြုချက်ကိုထုတ်<br>Lake Application ፪ Ap<br>not constitute a Building Permit a<br>d for 3 months from the date of its<br>issued an Approval in Principle st<br>the building.<br>quired documents (See Check-Lis  | ခွ်မည်။ လျှောဂ<br>ယူနိုင်ပါသည်။<br>plications History<br>rd does not allow the land own<br>issuance.<br>ould pursue the process in ord<br>s) through the Yangon Building | ာ်လွှာ၏ ဥ<br>ခွင့်ပြုခု<br>Shared Applicatio<br>er to be delivered a Bi<br>g Permit Computerize                          | ညာဘက်ဖ<br>ကြက်ကို l<br>ns ତ Feed<br>uilding.<br>uilding Permit<br>d System. | <sup>Zong</sup> ''2<br>အောက်ထော<br>PDF ဖိုင်အ<br>ဖြ<br>dBack |                  |
| စ်အခါခွင့်ပြုချက်က<br>ntService ကိုနှိ<br>wnload ကျလာပါ<br>Dashboard                  | ဂို မျက်နှာပြင်ပေ<br>ပြခြင်းဖြင့် ခွင့်<br>လြမ့်မည်။<br>tegorization Matrix<br>I. This Approval in Principle does<br>2. The Approval in Principle is vali<br>3. Any land owner that have been<br>that authorize the construction of<br>4. The applicant will upload the re    | လြွင်ပြသပါလိ<br>ပြုချက်ကိုထုတ်<br>lake Application ፪ Ap<br>not constitute a Building Permit a<br>d for 3 months from the date of its<br>issued an Approval in Principle st<br>the building.<br>guired documents (See Check-Liss | ခွ်မည်။ လျှောဂ<br>ယူနိုင်ပါသည်။<br>plications History<br>ed does not allow the land own<br>issuance.<br>ould pursue the process in ord<br>s) through the Yangon Building | ာ်လွှာ၏ ဥ<br>ခွင့်ပြုခု<br>Shared Applicatio<br>er to commence the t<br>er to be delivered a Bi<br>g Permit Computerized | ညာဘက်ဖ<br>ကြက်ကို l<br>ns @ Feed<br>wilding.<br>uilding Permit<br>d System. | <sup>Zong P</sup> 2<br>အောက်ထော<br>PDF ဖိုင်အ<br>dBack       |                  |

## ၁၀။ ပြန်လည်ပြင်ဆင်ခြင်း

-သင်၏လျှောက်လွှာတွင် အခြားလိုအပ်ချက်များရှိပါက မှတ်ပုံတင်ထားသော အီးမေးလ်မှတဆင့် ပြောင်းလဲရန် သတိပေးချက်ကို သင်ရရှိမည်ဖြစ်သည်။ သင်၏အကောင့်ပင်မစာမျက်နှာမှView Correction (s) ကိုနှိပ်ခြင်းဖြင့် သင့်အတွက်လိုအပ်ချက်နှင့် အကြောင်းပြချက်ကိုတွေ့မြင်နိုင်ပါသည်။

|                                                                                                    | Iding Categorization Matrix                                                             | Make Application Applic                                                                                                    |                                                                                                    | ppineadors @ recuback                                                                                                    |                   |
|----------------------------------------------------------------------------------------------------|-----------------------------------------------------------------------------------------|----------------------------------------------------------------------------------------------------|----------------------------------------------------------------------------------------------------|----------------------------------------------------------------------------------------------------|-------------------|
| RECENT APPLICATION                                                                                         | s                                                                                       | Vie                                                                                                    | w Application(s) Make Applic                                                                                                 | ation                                                                                                    |                   |
| Below are the applications                                                                                 | you made recently                                                                       | _                                                                                                    |                                                                                                    |                                                                                                    |                   |
| Show 10 • entries                                                                                          |                                                                                         |                                                                                                    | Search:                                                                                                    |                                                                                                    |                   |
| Ref No                                                                                                    | ↓≟ Status                                                                               | 11 Submitted On                                                                                                    | ↓†                                                                                                    | Welcome Daw Th                                                                                                    | andar             |
| DP-001-0211                                                                                                | 1. File Completeness Check                                                              | 19 September 2019                                                                                                    | Action 🗸                                                                                                    | Sample Organisati                                                                                                    | on                |
| DP-001-0213                                                                                                | 1. File Completeness Check                                                              | 28 September 2019                                                                                                    | Action -                                                                                                    | My Profile                                                                                                    | og Out            |
| DP-001-0216                                                                                                | 1. File Completeness Check                                                              | 28 September 2019                                                                                                    | Action -                                                                                                    |                                                                                                    |                   |
| DP-001-0217                                                                                                | 1. Hie Completeness Check                                                               | 30 September 2019                                                                                                    | Action -                                                                                                    |                                                                                                    |                   |
| Dr-001-0218                                                                                                | 1. Hie Completeness Check                                                               | 28 September 2019                                                                                                    | Action -                                                                                                    | You have 1 pending ap                                                                                                    | plications        |
| NE 001 0014                                                                                                |                                                                                         | 26 September 2019                                                                                                    | Action •                                                                                                    | requiring corrections!                                                                                                    |                   |
| သင်ပေးပို့ခဲ့သော<br>DF file ကို dow                                                                        | ၊ပုံဖိုင်များနှင့် ပူး<br>nload လုပ်နိုင်ရန်                                            | တွဲဖိုင်များပြင်ဆင်<br>ထည့်သွင်းပေးထ                                                                                                    | င်ရန်လိုအပ်ခဲ့လျှင်<br>ဘးပါသည်။                                                                                              | င် ညွှန်ကြားချက်များ                                                                                                    | းပါဝင်သော         |
| သင်ပေးပုံ့ခဲ့သော<br>DF file ကို dow                                                                        | ၊ပုံဖိုင်များနှင့် ပူး<br>nload လုပ်နိုင်ရန်                                            | တွဲဖိုင်များပြင်ဆင်<br>ထည့်သွင်းပေးထ                                                                                                    | င်ရန်လိုအပ်ခဲ့လျှင်<br>ဘးပါသည်။                                                                                              | င် ညွှန်ကြားချက်များ                                                                                                    | c (2              |
| သင်ပေးပို့ခဲ့သော<br>DF file ကို dow<br>hooard စု Building Ca                                               | ၊ပုံဖိုငဲများနှင့် ပူး<br>ကload လုပ်နိုင်ရန်<br>regorization Matrix 🖉 Ma                | တွဲဖိုင်များပြင်ဆင်<br>ထည့်သွင်းပေးထ<br>ake Application 🛯 Applic                                                                                                    | င်ရန်လိုအပ်ခဲ့လျှင်<br>ဘးပါသည်။<br>ations History 🏾 🏕 Share                                                                  | င် ညွှန်ကြားချက်များ<br>ed Applications ö FeedBack                                                                                   | းပါဝင်သော<br>۹ (2 |
| သင်ပေးပို့ခဲ့သော<br>DF file ကို dow<br>hboard စာ Building Ca                                               | ၊ပုံဖိုင်များနှင့် ပူး<br>'nload လုပ်နိုင်ရန်<br>tegorization Matrix 🖌 Ma               | တွဲဖိုင်များပြင်ဆင်<br>ထည့်သွင်းပေးထ<br>ake Application 🛛 Applic                                                                                                    | င်ရန်လိုအပ်ခဲ့လျှင်<br>ဘးပါသည်။<br>ations History 🏾 🏕 Share                                                                  | င် ညွှန်ကြားချက်များ<br>ed Applications © FeedBack                                                                                   | ရ 🧟               |
| သင်ပေးပို့ခဲ့သော<br>DF file ကို dow<br>hboard စ Building Ca                                                | ၊ပုံဖိုင်များနှင့် ပူး<br>rnload လုပ်နိုင်ရန်<br>ttegorization Matrix 🖌 Ma              | တွဲဖိုင်များပြင်ဆင်<br>ထည့်သွင်းပေးထ<br>ake Application 🛛 🔳 Applic                                                                                                    | င်ရန်လိုအပ်ခဲ့လျှင်<br>ဘးပါသည်။<br>ations History 🎓 Share                                                                    | င် ညွှန်ကြားချက်များ<br>ed Applications 😨 FeedBack                                                                                   | ရ 🧟               |
| သင်ပေးပို့ခဲ့သော<br>DF file ကို dow<br>hboard စာ Building Ca<br>sctionssi<br>ation(s) returned back for co | ၊ပုံဖိုင်များနှင့် ပူး<br>/nload လုပ်နိုင်ရန်<br>itegorization Matrix 🖍 Ma<br>rrections | တွဲဖိုင်များပြင်ဆင်<br>ထည့်သွင်းပေးထ<br>ake Application 🛛 applic                                                                                                    | င်ရန်လိုအပ်ခဲ့လျှင်<br>ဘးပါသည်။<br>ations History 🎓 Shar                                                                     | င် ညွှန်ကြားချက်များ<br>ed Applications ତ FeedBack                                                                                   | ရ 🧟               |
| သင်ပေးပို့ခဲ့သော<br>DF file ကို dow<br>hboard စာ Building Ca<br>ation(s) returned back for co              | ၊ပုံဖိုင်များနှင့် ပူး<br>/nload လုပ်နိုင်ရန်<br>itegorization Matrix 🖍 Ma              | တွဲဖိုင်များပြင်ဆင်<br>တည့်သွင်းပေးထ<br>ake Application 🔳 Applic                                                                                                    | င်ရန်လိုအပ်ခဲ့လျှင်<br>ဘးပါသည်။<br>ations History 🎓 Share                                                                    | င် ညွှန်ကြားချက်များ<br>ed Applications © FeedBack<br>Search:                                                                        | ရ 🧟               |
| သင်ပေးပို့ခဲ့သော<br>DF file ကို dow                                                                        | ပိုဖိုငဲများနှင့် ပူး<br>rnload လုပ်နိုင်ရန်<br>itegorization Matrix 🖍 Ma<br>rrections  | တွဲဖိုင်များပြင်ဆင်<br>ထည့်သွင်းပေးထ<br>ake Application 🔳 Applic                                                                                                    | င်ရန်လိုအပ်ခဲ့လျှင်<br>ဘးပါသည်။<br>ations History 🎓 Shar                                                                     | င် ညွှန်ကြားချက်များ<br>ed Applications ତ FeedBack<br>Search:                                                                        | ctions            |
| သင်ပေးပို့ခဲ့သော<br>DF file ကို dow                                                                        | ၊ပုံဖိုငဲများနှင့် ပူး<br>/nload လုပ်နိုင်ရန်<br>///////////////////////////////////    | တွဲဖိုင်များပြင်ဆင်<br>တည့်သွင်းပေးထ<br>ake Application 🔳 Applic<br>kee Application 🗐 Applic<br>kee Application 🗐 Applic<br>kee Application kee<br>kee Application kee Application kee<br>kee Application k | င်ရန်လိုအပ်ခဲ့လျှင်<br>ဘးပါသည်။<br>ations History 🎓 Share<br>င်ပြရန် – Not Recolved 03 S<br>က်တင်ပြပါရန် – Not Recolved 03 S | င် ညွှန်ကြားချက်များ<br>ed Applications ତဲ FeedBack<br>Search:<br>If A<br>September 2019 စာကား၏ ရ<br>05 September 2019<br>စာားစားရ ရ | ctions            |

-သင်ညွှန်ကြားချက်များရယူပြီးသောအခါ သင်၏လျှောက်လွှာ၏ညာဘက်ရှိ Edit & Resubmit ကိုနှိပ်ခြင်းဖြင့် သင်၏ လျှောက်လွှာအသေးစိတ်ကို ပြန်လည်စစ်ဆေး ကြည့်ရှုနိင်ပါသည်။ အကယ်၍ သင်သည် လျှောက်လွှာအသေးစိတ်ကို ပြောင်းလဲလိုပါက Edit ကိုနှိပ်ပြီးသည့်နှင့်တပြိုင်နက် အစိမ်းရောင် အကွက်ဖြင့် ဖော်ပြထားသည်ကို ပြောင်းလဲပြင်ဆင်နိင်ပါမည်။

|                                                                                                    |                                  |                        |                                        | ۹ (2)        |
|----------------------------------------------------------------------------------------------------|----------------------------------|------------------------|----------------------------------------|--------------|
| 🔡 Dashboard 🛛 📦 Building Categori                                                                                                    | zation Matrix 🧳 Make Application | ■ Applications History | Shared Applications 💮 FeedBack         |              |
| Application History                                                                                                    |                                  |                        | 🔒 Downlo                               | ads 🕶 🕼 Edit |
| Details                                                                                                    | Attachments                      | Log Book               | MESSAGES                               |              |
| BUILDING PERMIT APPLICATION<br>Ref: DP-001-0180<br>Date of Submission: 2019-08-22 16:19<br>Duration: 14days<br>Approval: 281. Correction | FORM<br>9:37                     |                        | No Messages<br>Enter your text<br>Send |              |
| 1. Site                                                                                                    |                                  |                        |                                        |              |
| Address: ygn                                                                                                    |                                  |                        | Billing Summary                        |              |
| Township                                                                                                    |                                  |                        | Bill Ref: 19029 /212/243               |              |
| Ward                                                                                                    |                                  |                        | Invoice No.: DP-001-0156               |              |

|                            |                                                               |                               | ۹ (٩) |
|----------------------------|---------------------------------------------------------------|-------------------------------|-------|
| 🚦 Dashboard 🛛 📦 Building ( | tegorization Matrix 🧪 Make Application 📃 Applications History | Shared Applications 💮 FeedBac | k     |
| Township                   | •                                                             |                               |       |
| Ward                       | τ.                                                            |                               |       |
| Site area in sq.ft: *      | 2210                                                          |                               |       |
| Block No:                  | 10                                                            |                               |       |
| Lot No:                    | 10                                                            |                               |       |
| 2. APPLICANT / LAND OWN    | 'S DETAILS                                                    |                               |       |
| Name:                      |                                                               |                               |       |
| Address:                   |                                                               |                               |       |
|                            |                                                               |                               |       |

-ပြင်ဆင်မှုပြီးပါက ထပ်မံပေးပို့ရန် **Submit** ကိုနှိပ်ပါ။

|                                                                                                    | ۹ 🙆    |
|----------------------------------------------------------------------------------------------------|--------|
| 🔛 Dashboard 📦 Building Categorization Matrix 🖍 Make Application 📃 Applications History p Shared Applications 🔞 FeedBack                                                                                                    |        |
| Recommendation letter<br>of the SBTF (if necessary)                                                                                                    |        |
| Architectural Drawing * Choose File No file chosen                                                                                                    |        |
| Photo report of the existing environment of the projected building *                                                                                                    |        |
| I hereby apply for a development permit as described in this form<br>and the accompanying plans/drawings and additional information. I<br>confirm that, to the best of my/our knowledge, any facts stated are<br>true and accurate and any opinions given are the genuine opinions<br>of the person(s) giving them. |        |
| Submit Save my progress and resume later                                                                                                    |        |
| Copyright © PermitFlow 2019. All rights Reserved.                                                                                                    | Lang 🔺 |

- Download နှိပ်ပြီးသည့်အခါ ပြောင်းလဲခြင်းသတိပေးချက်ကို သင်တွေ့မြင်ရပါလိမ့်မည်။ အသိပေးစာ၏ အောက်ခြေတွင်ရှိသော **PrintService** ကိုအသုံးပြု၍ **PDF** ဖိုင်ကို download ရယူနိုင်ပါသည်။

# ၁၁။ မူအားဖြင့်ခွင့်ပြုချက်ရရှိပြီးနောက် အဆောက်အအုံဆောက်လုပ်ခွင့်လျှောက်လွှာ လျှောက်ထားခြင်း

-အကယ်၍သင်၏စီမံကိန်းသည် Medium (သို့မဟုတ်) High-Risk စီမံကိန်းဖြစ်လျှင် မူအားဖြင့်ခွင့်ပြုချက်ကိုလျှောက်ထားနိင်မည်။ ထိုခွင့်ပြုချက်အတွက်အကြောင်းကြားစာ အီးမေးလ် တစ်စောင်ကိုသင်လက်ခံရရှိပါလိမ့်မည်။ သင့်၏ YBPS System ထဲသို့ဝင်ပြီး လျှောက်လွှာမှတ်တမ်း သို့သွားပါ။ လျှောက်လွှာအောက်ရှိ Print AP ကိုနှိပ်ပြီး မူအားဖြင့်ခွင့်ပြုချက်ကို သင်လျှောက်လွှာ၏ Action တွင် ကြည့်ရှုနိုင်ပါသည်။

| Dashboard 🛛 📦 Building Categorization Mat | rix 🧪 Make Application | Applications History          | Applications 🥐 | 🕀 FeedBack   |          |
|-------------------------------------------|------------------------|-------------------------------|----------------|--------------|----------|
| BUILDING PERMIT APPLICATION FORM          | DP-001-0166            | 11. Review BP File            | 25 July 2019   | 33 %         | Action 🗸 |
| BUILDING PERMIT APPLICATION FORM          | DP-001-0165            | 2A2. Payment Confirmation     | 25 July 2019   | 71 %         | Action - |
| BUILDING PERMIT APPLICATION FORM          | DP-001-0162            | 10B. Send AP-001 to Applicant | 11 July 2019   | 63 <b>%</b>  | Action 🗸 |
| BUILDING PERMIT APPLICATION FORM          | DP-001-0161            | Publish Permit                | 11 July 2019   | 96 <b>%</b>  | Action 🗸 |
| BUILDING PERMIT APPLICATION FORM          | DP-001-0159            | 3. Inspection Review          | 11 July 2019   | 67 <b>%</b>  | Action + |
| BUILDING PERMIT APPLICATION FORM          | DP-001-0158            | 2A2. Payment Confirmation     | 11 July 2019   | 100 %        | Action 🗸 |
| BUILDING PERMIT APPLICATION FORM          | DP-001-0157            | 3. Inspection Review for AP   | 11 July 2019   | 92.%         | Action 👻 |
| BUILDING PERMIT APPLICATION FORM          | DP-001-0156            | Publish Permit                | 11 July 2019   | 96 View      |          |
| BUILDING PERMIT APPLICATION FORM          | DP-001-0149            | Publish Permit                | 09 July 2019   | 10 Print Inv | oice     |

## -ပုံနှိပ်ထုတ်ဝေရန်အတွက် PDF ဖိုင်ရရှိရန် အောက်ခြေရှိ Print Service ကိုနှိပ်ပါ။

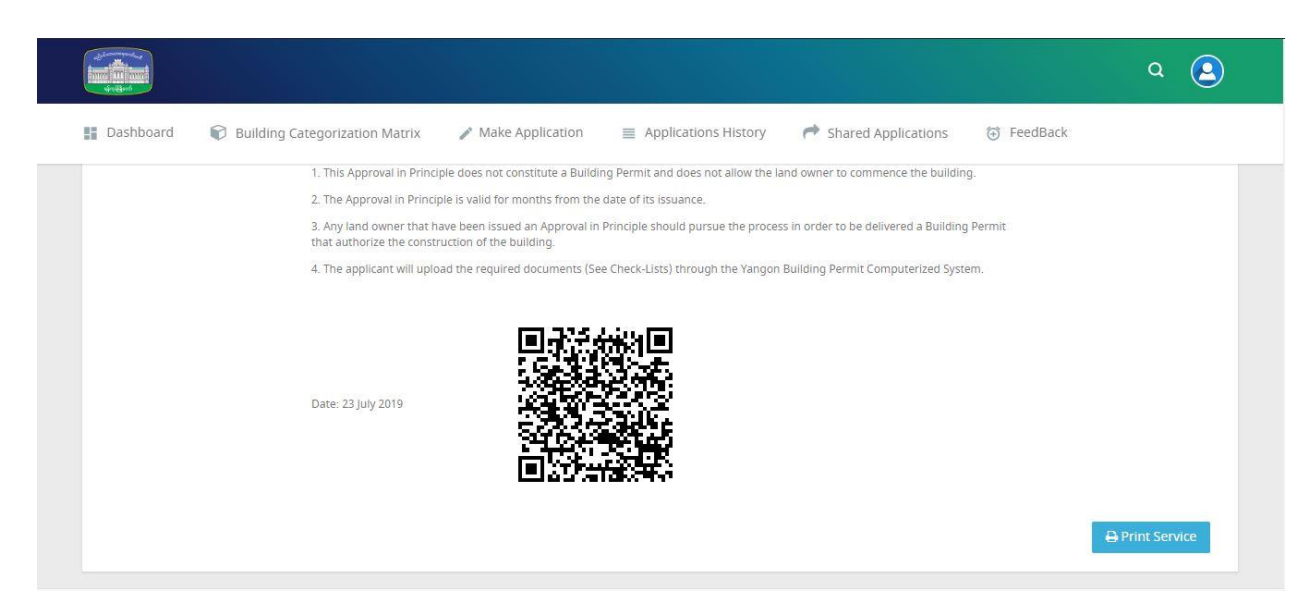

 မူအားဖြင့်ခွင့်ပြုချက်ရပြီးနောက် တည်ဆောက်မှုခွင့်ကို သင်ဆက်လက်လျှောက်ထားနိုင်ပါသည်။ သင်တည်ဆောက်လိုသောအဆောက်အဦး၏ risk အမျိုးအစား အပေါ်မူတည်၍ထပ်ဖြည့်ရမည့် စာရွက် စာတမ်းများကို တင်သွင်းရန်လိုအပ်ပါသည်။ မူအားဖြင့် ခွင့်ပြုချက်ပုံစံကိုအရင်ဦးဆုံး လျှောက်လွှာကို သင်အရင်ကြည့်ရှုရပါမည်။ ထို့နောက် "Apply For Medium Risk Building Permit Additional Documentations" ကိုနှိပ်၍ထပ်ဖြည့်ရမည့်စာရွက်စာတမ်းများကိုပူးတွဲကာလျှောက်ထားနိုင်သည့် စာမျက်နှာပေါ်လာပါလိမ့်မည်။

| Dashboard     Dashboard                                                                                         | egorization Matrix 🥜 Make Application                | ■ Applications History | Shared Applications 🎯 FeedBack          | Q 😩         |
|----------------------------------------------------------------------------------------------------|------------------------------------------------------|------------------------|-----------------------------------------|-------------|
| Application History                                                                                             |                                                      | Apply f                | or MEDIUM RISK BUILDING PERMIT ADDITION | Downloads - |
| Details                                                                                                    | Attachments                                          | Log Book               | MESSAGES                                |             |
| Ref: DP-001-0162<br>Date of Submission: 2019-07-11<br>Duration: 50days<br>Approval: 106. Send AP-001 to Applica | 10:35:24                                             |                        | 2019-07-23<br>Enter your text           | h           |
| 1. Site                                                                                                    |                                                      |                        | Send                                    |             |
| Address: YO<br>Township                                                                                         | SN Hlaing 3                                          |                        |                                         |             |
| Ei Dashboard                                                                                                    | 🐨 Huilding Caregorization Matrix. 🥒 Make Application | Applications History   | ං (දූ<br>ared Applications) ල FeedBack  |             |
| Make Applica                                                                                                    | tion                                                 |                        |                                         |             |
| MRBP-001 -                                                                                                    | MEDIUM RISK BUILDING PERMIT ADDITIONAL DOCUMENTATION |                        |                                         |             |

| REP-001 - MEDIUM RISK BUILDI                                                                                             | NG PERMIT ADDITIONAL DOCUMENTATION               |                                       |                                                   |
|----------------------------------------------------------------------------------------------------|--------------------------------------------------|---------------------------------------|---------------------------------------------------|
| ECK-LIST OF DOCUMENTS TO B                                                                                               | E SUBMITTED (IF YOU WANT TO UPLOAD MULTIPLE FILE | , PLEASE ZIP ALL FILES AND UPLOAD ZIP |                                                   |
| LE.)                                                                                                    |                                                  |                                       |                                                   |
| OR THE BUILDING PERMIT                                                                                                   |                                                  |                                       | Daw Thandar                                       |
| Declaration of Responsibility<br>of the certified professional in<br>charge of the structural design                     | Choose File No file chosen                       |                                       | ayethandar@globalwave.com.mm<br>ID: Aye<br>Logout |
| Declaration of Responsibility<br>of the certified professional in<br>charge of the water supply<br>and sanitation *      | Chossa File No file chosen                       |                                       |                                                   |
| Declaration of Responsibility<br>of the certified professional in<br>charge of the deep excavation<br>design (if needed) | Chose File No file chosen                        |                                       |                                                   |
| Suggestion letter of the Fire<br>Services Department *                                                                   | Choose File No file chosen                       |                                       |                                                   |
| Updated architectural designs                                                                                            | Choose File No file chosen                       |                                       |                                                   |
| Structural designs of the<br>project including calculations<br>and soil test *                                           | Choose File No file chosen                       |                                       |                                                   |
| Water connection and sanitation designs *                                                                                | Choose File No file chosen                       |                                       |                                                   |
| Approved Designs from the<br>Fire Services Department *                                                                  | Choose File No file chosen                       |                                       |                                                   |
| Persons with Reduced Mobility<br>Study (if needed by the chapt.<br>2.7 of the MNBC)                                      | Choose File No file chosen                       |                                       |                                                   |
|                                                                                                    |                                                  |                                       |                                                   |

-သက်ဆိုင်ရာဖိုင်တွဲပြီးတင်သွင်းရန် **Submit** ကိုနှိပ်ပါ။ ဤနည်းအားဖြင့် သင်သည်အဆောက်အအုံ ဆောက်လုပ်ခွင့်ပြုချက်ကို အောင်မြင်စွာ လျှောက်ထားနိုင်ပါသည်။

# ၁၂။ ဆောက်လုပ်ခွင့်ပြုမိန့်ရရှိပြီးနောက် BCC ရသည်အထိ ဆက်လက် လျှောက်ထားခြင်း

- ဆောက်လုပ်ခွင့်ပြုမိန့်ရပြီးနောက် BCC ရရှိသည်အထိ အောက်ပါ ခွင့်ပြုချက်များကို ဆက်လက် လျှောက်ထား ရမည်။

၁။ အဆောက်အအုံ စတင်ဆောက်လုပ်ချိန်တွင် ''Apply For NOTIFICATION OF COMMENCEMENT OF THE BUILDING'' ကိုနှိပ်၍ ထပ်ဖြည့်ရမည့် အချက်အလက်များ၊ စာရွက်စာတမ်းများကို ပူးတွဲကာ လျှောက်ထားရမည်။

၂။ အဆောက်အအုံ အလွှာအလိုက် ''Apply For NOTIFICATION OF INSPECTION'' ကိုနှိပ်၍ ထပ်ဖြည့်ရမည့် အချက်အလက်များ၊ စာရွက်စာတမ်းများကို ပူးတွဲကာ လျှောက်ထား ရမည်။

၃။ အဆောက်အအုံ ဆောက်လုပ်ပြီးစီးချိန်တွင် BCC ရယူရန် ''Apply For BUILDING COMPLETION CERTIFICATE APPLICATION'' ကိုနှိပ်၍ ထပ်ဖြည့်ရမည့် အချက်အလက်များ၊ စာရွက်စာတမ်းများကို ပူးတွဲကာ လျှောက်ထားရမည်။

# ၁၃။ ဆောက်လုပ်ခွင့်ပြုမိန့်ရရှိပြီးနောက် BCC ရသည်အထိ ဆက်လက် လျှောက်ထား ချိန်တွင် E-logbook ဖြည့်သွင်းခြင်း

- Application Detail မှ Log Book tab ကိုနှိပ်ပါ။ Certified Professional in charge of the construction နှင့် Licensed contractor တို့၏ အချက်အလက် များကိုလည်း ထည့်သွင်းနိုင်ပါသည်။ Certified Professional in charge of the construction အချက်အလက်ထည့်သွင်းရန် "**Add Certified Professional in charge of the construction**" ကိုနှိပ်ပါ။

| ication History           |                                 |          |          | 🖨 Downloads 👻 Shar |
|---------------------------|---------------------------------|----------|----------|--------------------|
| Details                   | Attachments                     | Log Book | Payments | Messages           |
| CERTIFIED PROFESSIONAL    | L IN CHARGE OF THE CONSTRUCTION |          |          | -                  |
| Add Certified professiona | l in charge of the construction |          |          |                    |
| LICENSED CONTRACTOR       |                                 |          |          | +                  |
|                           |                                 |          |          | +                  |

# လိုအပ်သော အချက်အလက်များ ဖြည့်သွင်း၍ "**Submit**" ကိုနှိပ်ပါ။

| Regsitration No. *    |                                                      |  |
|-----------------------|------------------------------------------------------|--|
|                       | Fill Registration No. without space and dots between |  |
|                       |                                                      |  |
| Name *                |                                                      |  |
|                       |                                                      |  |
| Rank                  |                                                      |  |
|                       |                                                      |  |
| Discipline            |                                                      |  |
|                       |                                                      |  |
| Address               |                                                      |  |
|                       |                                                      |  |
| Township              | ~                                                    |  |
| Ward                  |                                                      |  |
| Walu                  | <b>`</b>                                             |  |
| Phone No *            |                                                      |  |
|                       |                                                      |  |
| Email *               |                                                      |  |
|                       |                                                      |  |
| Responsibility From * |                                                      |  |
|                       | / MM / DD YYYY                                       |  |
|                       |                                                      |  |
| Responsibility To     |                                                      |  |
|                       | / MM / DD YYYY                                       |  |
|                       |                                                      |  |
|                       |                                                      |  |

Licensed Contractor အချက်အလက်ထည့်သွင်းရန် LICENSED CONTRACTOR ကိုနှိပ်ပါ။ ထို့နောက် "Add Licensed Contractor" ကိုနှိပ်ပါ။

| ication History         |                                 |          |          | 🖨 Downloads 🗸 Sha |
|-------------------------|---------------------------------|----------|----------|-------------------|
| Details                 | Attachments                     | Log Book | Payments | Messages          |
|                         |                                 |          |          |                   |
| CERTIFIED PROFESSIONAL  | L IN CHARGE OF THE CONSTRUCTION |          |          | +                 |
| LICENSED CONTRACTOR     |                                 |          |          | -                 |
| Add Licensed Contractor |                                 |          |          |                   |
| LOG                     |                                 |          |          | +                 |
|                         |                                 |          |          |                   |

လိုအပ်သော အချက်အလက်များ ဖြည့်သွင်း၍ "**Submit**" ကိုနှိပ်ပါ။

| Regsitration No. *           | Fill Registration No. without space and dots between words. Eg., LA-0001, SLA-0001, PE-0001, RSE-0001 |
|------------------------------|----------------------------------------------------------------------------------------------------|
| Name *                       |                                                                                                    |
| Rank                         |                                                                                                    |
| Address                      |                                                                                                    |
| Township                     | ~                                                                                                    |
| Ward                         | ~                                                                                                    |
| Phone No *                   |                                                                                                    |
| Email *                      |                                                                                                    |
| Responsibility From <b>*</b> | / MM / DD YYYY                                                                                        |
| Responsibility To            | / MM / DD YYYY                                                                                        |

Logbook ဖြည့်သွင်းရန် LOG ကိုနှိပ်ပါ။ Professional နှင့် ဌာန မှ ရေးသွင်းထားပြီးသော log များကို မြင်တွေ့ရမည်။ ထို့နောက် "Add Log" ကိုနှိပ်ပါ။

| lication History     |                                  |          |          | 🔒 Downloads 🗸 | Sha |
|----------------------|----------------------------------|----------|----------|---------------|-----|
| Details              | Attachments                      | Log Book | Payments | Messages      |     |
| CERTIFIED PROFESSION | AL IN CHARGE OF THE CONSTRUCTION |          |          |               |     |
| LICENSED CONTRACTOR  |                                  |          |          | 4             | •   |
| LOG                  |                                  |          |          | -             | •   |
| Add Log              |                                  |          |          |               |     |
|                      |                                  |          |          |               |     |

လိုအပ်သော အချက်အလက်များ ဖြည့်သွင်း၍ "**Submit**" ကိုနှိပ်ပါ။

| STAGE OF CONSTRUCTION WOR                                                              | IK .                       |
|----------------------------------------------------------------------------------------|----------------------------|
| The present notification of<br>inspection concerns the<br>following constructive step: | ~                          |
| FINDINGS REGARDING THE INSI                                                            | PECTION                    |
|                                                                                        |                            |
|                                                                                        |                            |
| INSTRUCTION TO FOLLOW                                                                  |                            |
|                                                                                        |                            |
| Upload Image File                                                                      | Choose File No file chosen |
| Upload PDF File                                                                        | Choose File No file chosen |